APIS SOFT

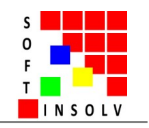

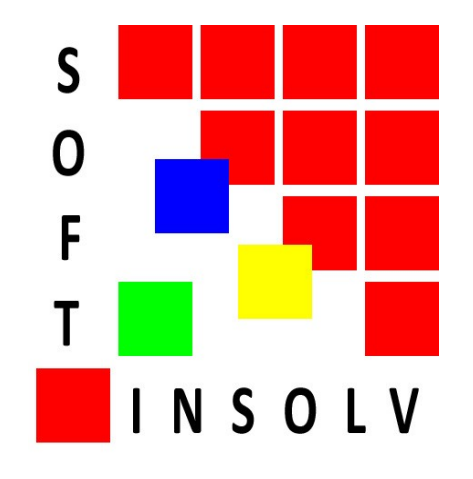

# -MANUAL PENTRU MODULELE DE INSOLVENȚĂ-

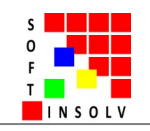

# Index

| I. INTRODUCERE                                                                                     | 3  |
|----------------------------------------------------------------------------------------------------|----|
| II. UTILIZATORUL                                                                                   | 4  |
| III. SPECIFICAȚII TEHNICE                                                                          | 5  |
| IV. DESCRIEREA PROGRAMULUI                                                                         | 6  |
| 1. Prezentarea activității practicianului în insolvență și rolul programului în această activitate | 6  |
| 2. Descrierea pe larg a modulelor programului.                                                     | 9  |
| PAGINA GENERALĂ "PORTOFOLIU DOSARE"                                                                | 10 |
| PAGINA UNUI DOSAR – TAB EVIDENŢĂ                                                                   | 11 |
| PAGINA UNUI DOSAR – TAB PASIV                                                                      | 12 |
| PAGINA UNUI DOSAR – TAB ACTIV                                                                      | 13 |
| PAGINA UNUI DOSAR - TAB ORGANIZATOR                                                                | 14 |
| PAGINA UNUI DOSAR – TAB GENERARE ACTE                                                              | 15 |
| PAGINA UNUI DOSAR – TAB REGISTRE                                                                   | 20 |
| PAGINA GENERALĂ ORGANIZATOR GENERAL                                                                | 21 |
| PAGINA GENERALĂ REGISTRELE GENERALE                                                                | 22 |
| PAGINA PROFIL                                                                                      | 23 |
| DECONECTAREA DE LA PROGRAM                                                                         |    |

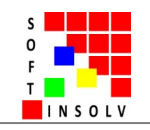

# I. INTRODUCERE

Soft Insolvență este un program de gestiune a informațiilor din dosarele de insolvență și de monitorizare a informațiilor din bazele de date publice.

Ne adresăm practicienilor în insolvență, indiferent de forma de organizare (SPRL, IPURL, CII), sau de modul de desfășurare a activității (titular, colaborator, angajat) și punem la dispoziție un set de instrumente de lucru care automatizează și simplifică întreaga activitate a acestora, precum și servicii avansate de căutare punctuală a bunurilor și persoanelor în bazele de date descrise la pagina produsului, de monitorizare permanentă și de notificare cu privire la modificările care apar în bazele de date monitorizate.

Prin folosirea acestui program veți putea:

-asigura o evidență unitară și actuală a informațiilor din dosarele de insolvență;

-organiza mai eficient timpul;

-alinia practica firmei și a angajaților/colaboratorilor la cerințele standard (minimale) în domeniu;

-înlătura acțiunile repetitive la generarea documentelor specifice de tip *căutare ultim şablon > copy-paste text*, care, cumulat, ocupă câteva zile într-o lună; acestea sunt preluate de program și automatizate;

-organiza o evidență a documentelor emise prin intermediul programului;

-emite documentele conform etapei procedurale în care vă aflați, în flux continuu și corelat cu actele de procedură prealabile și subsecvente celui generat;

-controla accesul utilizatorilor din cadrul cabinetului la informațiile din dosare, prin alocarea accesului la anumite dosare;

-contribui la creșterea calității actului de justiție și a satisfacției justițiabililor;

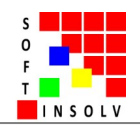

-verifica debitorii, clienții, furnizorii dvs., sau orice alte persoane fizice sau juridice, având posibilitatea să aflați în timp util dacă aceștia intră în insolvență, înregistrează un dosar de executare silită, își schimbă statutul de TVA, intră în inactivitate fiscală. De asemenea, puteți să vizualizați informații financiare, astfel cum apar la ANAF și să analizați profilul persoanei, pe baza dosarelor de instanță pe care le înregistrează și a situației financiare la ANAF.

Programul nostru automatizează activitatea de obținere și gestionare a informațiilor din registrele judiciare disponibile în Portalul instanțelor de judecată din România, urmând pas cu pas fluxul de lucru specific: căutarea informațiilor (meniul căutări punctuale), selectarea, extragerea și păstrarea informațiilor în tabele de lucru (meniul monitorizări), verificarea periodică, actualizarea informațiilor monitorizate (meniul alerte):

-cautarea punctuală: se poate verifica un dosar de instanță sau o persoană în bazele de date. În cazul portal just, rezultatele căutării pot fi sortate după mai multe criterii de căutare avansată: data înregistrării, materie, obiect, ș.a., pentru analizarea rezultatelor și ajungerea la un rezultat precis;

-monitorizarea periodică: utilizatorul poate crea liste cu persoanele/dosarele de interes. Programul le va monitoriza automat, cu o frecvență prestabilită. În listele monitorizate, utilizatorul poate sorta entitățile monitorizate și poate analiza portofoliul;

-alertarea: în cazul în care apar schimbări în bazele de date monitorizate (se deschide un dosar de insolvență sau alt dosar care îi poate afecta patrimoniul, se modifică datele dintr-un dosar vechi, ș.a.), programul va emite alerte, astfel încât persoana interesată să verifice și să ia măsurile economice și juridice necesare de conservare sau de valorificare a dreptului său;

Portalul instanțelor de judecată este prima bază de date în care se publică informația despre intrarea în insolvență a unei anumite persoane, astfel că de aici puteți afla de această împrejurare cu mai multe luni înainte ca ea să apară în Buletinul procedurilor de insolvență (insolvența trebuie declarată în prealabil de instanța de judecată).

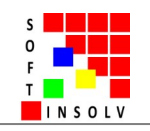

# II. UTILIZATORUL

Utilizatorul programului este practicianul în insolvență. Se pot întâlni două situații:

| Utilizator individual | Cele mai multe cabinete individuale de insolvență                                |
|-----------------------|----------------------------------------------------------------------------------|
| Utilizator colectiv   | Societățile profesionale din domeniu și unele cabinete individuale de insolvență |

În mod special la utilizatorul de tip colectiv (situația este identică și la utilizatorul individual) s-a creat în program posibilitatea structurării pe două niveluri de acces:

| Nivelul supervizor | Utilizatorul de nivel superior are acces la toate funcțiile modulelor de insolvență ale programului pentru toate dosarele de<br>insolvență ale contului său, inclusiv la funcțiile preferențiale, care nu sunt disponibile utilizatorului de nivel subordonat, respectiv<br>cele de înființare, gestionare și ștergere a conturilor de nivel subordonat, care se pot accesa din pagina de profil.<br>Supervizorul poate crea oricâte conturi de nivel subordonat dorește. |
|--------------------|----------------------------------------------------------------------------------------------------|
| Nivelul subordonat | Utilizatorul de nivel subordonat are acces la toate funcțiile, însă doar raportate la dosarele pentru care a fost alocat (un dosar poate<br>fi alocat unui singur practician, însă modul de lucru pe mai mulți practicieni nu este influențat, funcțiile referitoare la dosar<br>putând fi accesate de pe mai multe sisteme concomitent).                                                                                                    |
|                    | De asemenea, în modulele agregate (listă dosare, organizator general, registrele generale), se pot gestiona doar informațiile din dosarele pentru care este alocat.                                                                                                    |
|                    | NOTA BENE! Este necesar ca informațiile (adresă, nr matricol, etc) și template-ul cu antet și subsol, introduse în pagina de profil<br>a acestui tip de utilizator să fie similare cu cele introduse în pagina de profil a supervizorului, pentru a se putea genera corect<br>actele de procedură.                                                                                                    |

Accesul la orice tip de cont este protejat cu parolă.

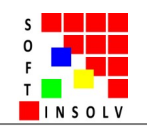

## III. SPECIFICAȚII TEHNICE

Programul informatic are un sistem mixt de funcționare: "cloud" - "local". Acest sistem asigură:

-maximă accesibilitate utilizatorilor: programul este rulat din internet de pe orice dispozitiv compatibil cu cerințele indicate. Codul programului rulează pe un server web, pe platformă de tip SAAS ("software as a service"), iar accesarea platformei se face din browser-ul web al utilizatorului.

-confidențialitatea datelor intrduse de utilizatori. Datele cerute pentru a fi introduse în acest program, în general, nu au probleme de confidențialitate, prin natura lor: numere de dosare, denumiri de instanțe, ș.a. Datele sunt stocate odată cu programul, pe server, iar accesul la ele este parolat, similar accesului la program. ! Actele de procedură emise prin intermediul programului sunt generate direct pe calculatorul utilizatorului, fără a se păstra nicio copie a lor pe server !

În general, modul de lucru al utilizatorului este de tip desktop (editează și generează documente, generează fișiere, vizualizează informații extinse, etc.), sistem de lucru care oferă putere mare de procesare și o rapidate excelentă în execuția modulelor programului, fapt pentru care dezvoltarea a fost axată în principal pe acest tip de sistem. Programul poate fi accesat și de pe o platfaormă de tip tabletă / smartphone. În aceste cazuri, vizualizarea unor module-program (lista de dosare, tabelele creditorilor, ș.a.) poate fi îngreunată din cauza ecranului mic al dispozitivului. În această situație, recomandăm activarea butonului de rotire automată, care să permită vizualizarea de tip portret/landscape.

Cerințe hardware-software:

| Hardware recomandat                                                                                                  | Software recomandat                                                                                                    |
|----------------------------------------------------------------------------------------------------|----------------------------------------------------------------------------------------------------|
| Procesor: 2000MHz+<br>Memorie RAM: 4GB+<br>Rezoluție monitor: minim 1024x768 px<br>Conexiune internet: minim 256kb/s | Browser: Google Chrome sau Mozilla Firefox; pentru buna funcționare a modulelor-program, un plus de<br>performanță și usurință în folosirea aplicației, recomandăm instalarea și folosirea ultimei versiuni a acestor<br>browsere. Suport pentru browserele Internet Explorer și Opera va fi adaugat în viitor.<br>Editor de documente(.docx): Microsoft Word, LibreOffice (6.2.4.2), Open Office; |
|                                                                                                    | Sisteme de operare:<br>Windows, versiunile: 7, 8, 8.1, 10; Windows 10 Mobile;<br>Linux Ubuntu, versiunea 19.04 cu Mozila Firefox 66.0.3, sau altele compatibile;<br>Android, versiunile: 7, 8, 9, ulterioare;                                                                                                    |

Frecvența de verificare a bazelor de date: de două ori pe zi.

Frecvența de salvare a datelor de furnizor: zilnic

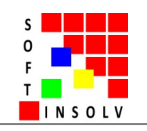

### **IV. DESCRIEREA PROGRAMULUI**

Programul automatizează toată activitatea profesională pe care practicienii în insolvență o desfășoară în materia insolvenței reglementată de Legea 85/2014, cu rutina specifică. Sunt automatizate interacțiunile utilizatorului cu instrumentele de lucru folosite în activitatea specifică: informațiile esențiale din dosarele de insolvență (modul evidență, modul activ, modul pasiv), calendarele, agendele, organizatoarele utilizate (modul organizator), șabloanele actelelor de procedură utilizate și registrele de intrăriieșiri (modul generare, modul registre), informațiile din bazele de date publice monitorizate, în mod special portalul instanțelor (modul monitorizare).

## 1. Prezentarea activității practicianului în insolvență și rolul programului în această activitate.

Procedura insolvenței presupune un flux de etape și de acte de procedură, specifice etapei respective. Pentru a urmări rolul programului în activitatea practicianului, prezentăm următorul tabel:

| ACTIVITATEA ÎN DOSAR<br>(conform cronologiei procedurii)                            | FLUXUL<br>PRACTICIANULUI                | ROLUL PROGRAMULUI                                                                                                    |
|-------------------------------------------------------------------------------------|-----------------------------------------|----------------------------------------------------------------------------------------------------|
| <ol> <li>Depunerea cererii de insolvență și<br/>etapa scrisă la instanță</li> </ol> | URMĂRIREA<br>DOSARELOR<br>DE INSOLVENȚĂ | MODUL MONITORIZARE:<br>-permite căutarea dosarelor de insolvență nou introduse sau aflate pe rolul instanțelor, filtrând după<br>3 din cele 8 criterii disponibile: tribunalul județean, un interval de timp definit de utilizator, materia (se<br>selectează: faliment), etc;<br>-permite sortarea rezultatelor după criteriile implementate;<br>-permite extragerea dosarelor și monitorizarea lor permanentă într-o listă definită de utilizator;<br>-permite notificarea despre schimbările produse în dosarele din listă: termen nou, ș.a.                                                                                                    |
| 2. Admiterea cererii de deschidere a<br>procedurii și numirea practicianului.       | PRELUAREA<br>DOSARULUI                  | MODUL EVIDENȚĂ:<br>-se definesc date esențiale privind procedura și debitorul, date care sunt folosite ulterior pentru a<br>compara portofoliul și pentru a genera actele de procedură; Se acordă importanță câmpurilor de la hotărârea<br>de stadiu și hotărârea de deschidere de la tab Evidență. Hotărârea de deschidere este prima hotărâre<br>pronunțată în dosarul de insolvență, iar hotărârea de stadiu este ultima hotărâre pronunțată în dosar, prin care<br>s-a schimbat stadiul acestuia, ex: hotărârea de trecere la reorganizare, de intrare în faliment, ș.a. Când suntem<br>în perioada de observație, hotărârea de deschidere este și hotărârea de stadiu, deci datele trebuie să fie<br>introduse similar.<br>Nota bene!<br>-câmpurile de la hotărâri se completează cu date în format de genul: <i>"sentința"</i><br><i>"132" "09.01.2020" "Tribunalul București" "Secția a VII-a Civilă"</i> , pentru a fi recunoscute de motorul de<br>generare a actelor de procedură pe care îl vom prezenta în continuare;<br>-se acordă importanță datelor de deschidere a procedurii și a hotărârii de stadiu,<br>întrucât în funcție de ele se calculează reminder-ele automate de la organizator<br>-aceste informații vor fi actualizate periodic; |

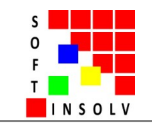

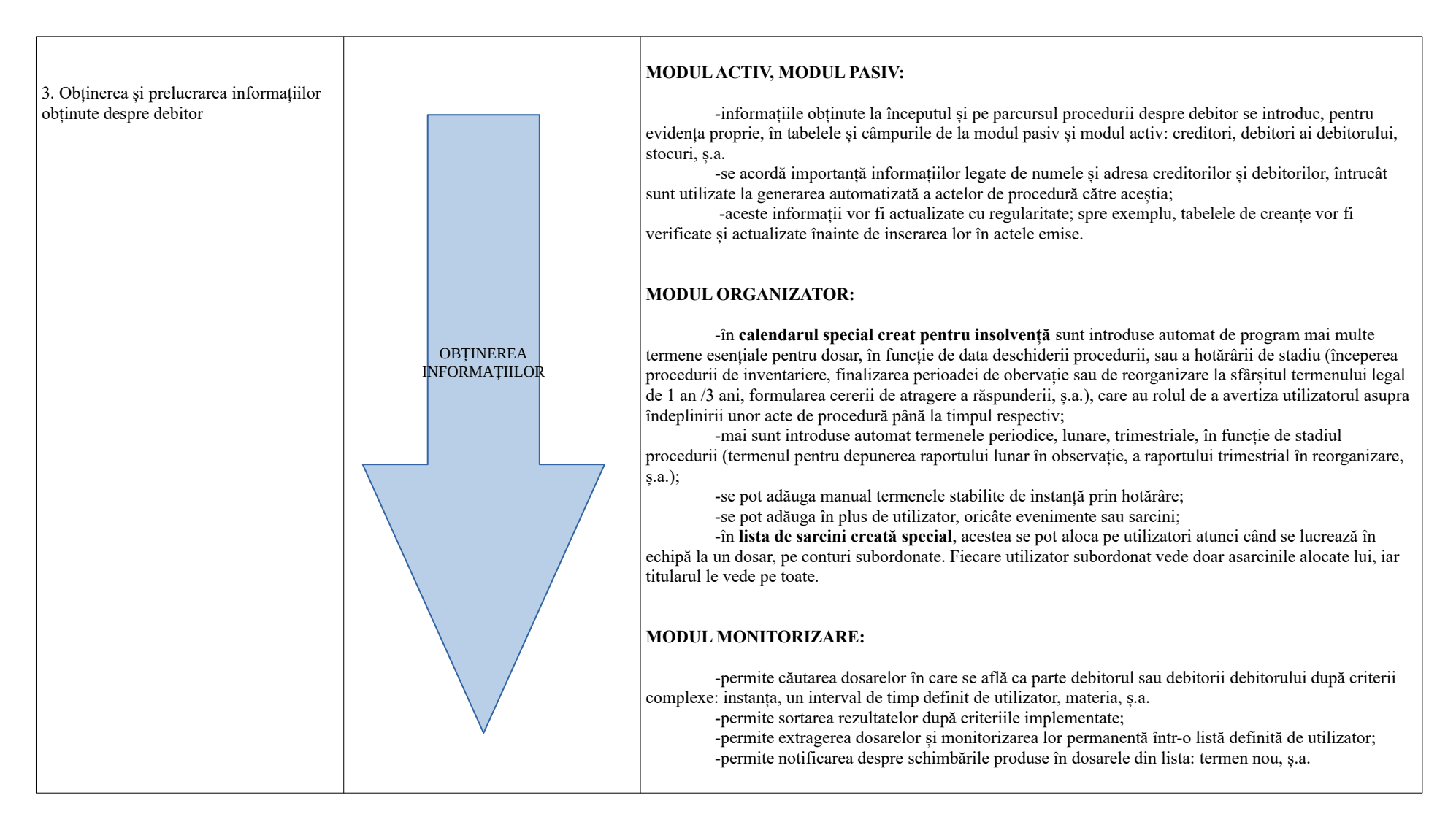

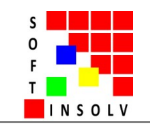

4. Redactarea si comunicarea actelor **MODUL GENERARE ACTE:** necesare desfăsurării procedurii. în -se oferă posibilitatea emiterii actelor de procedură în flux corelat cu etapa procedurală în care se general: află dosarul și cu actele de procedură prealabile și subsecvente celui generat. Această facilitate este nouă în -actele emise pentru identificarea celor două laturi economice domeniul automatizării modului de lucru în domeniul insolventei și este publicată pentru prima oară de către ale societății: pasivul (datoriile): dezvoltatorii nostri; Similar activității curente a practicienilor, se lucrează pe proceduri și pe acte de notificările de deschidere a procedurii și procedură. activul (averea): *adresele pentru* -procedurile: verificarea bunurilor debitorului si -sunt cele reglementate de Legea insolventei si de câteva legi speciale de notarea situatiei de insolventă, s.a.; interes: inventarierea, s.a.; -actele emise pentru lichidarea -procedurile se deschid cu butonul "Adaugă procedură" și se selectează din lista activului și plata pasivului: regulamentul alfabetică (vă sugerăm să începeți cu "Notificare și întocmire tabel de creanțe"); LUAREA DECIZIILOR -fiecare procedură este afișată cu toate actele de procedură pe care le conține, de vânzare, procesele verbale de licitație; si EMITEREA -actele emise pentru raportare: randuite conform ordinii care trebuie parcursă în timp ACTELOR DE rapoarte periodice, planul de -pe masura ce se avansează, se pune automat o bifă, care arată stadiul la care s-a PROCEDURĂ ajuns (care acte din acea procedură s-au emis și care nu s-au emis); reorganizare; -actele emise pentru organizarea sedintelor: *convocări*. *procese-verbale de* -actele de procedură: sedintă, s.a.; -sunt etapele procedurilor, care trebuie executate si comunicate în ordinea si la -actele fiscale: chitante, facturi, timpul rânduit de lege; ordine de plată tip; -ca sa se genereze un act, se apasă butonul "Genereaza" si se urmează cele două etape la care utilizatorul este asistat de program: -ș.a. -în final, se genereaza pe calculatorul personal unul sau mai multe fisiere .docx, care pot fi printate și comunicate. În sistem nu se păstrează nicio copie a acelui fisier; -actele se genereaza cu formatul de antet si de subsol propriu, definite de utilizator după cu dorește; -fiecărui act i se alocă un număr de ieșire fără intervenția utilizatorului, iar numerele sunt cronologice, chiar dacă se generează un act către mai mulți destinatari (ex: notificările de deschidere a procedurii, care se trimit la cca. 40 de bănci); -toate actele au un continut standard, creat de juristii nostri pe baza modelelor publicate în BPI și care poate fi adaptat foarte usor la sugestiile utilizatorilor nostri. Sperăm ca prin aceasta să contribuim la unificarea și simplificarea practicii de insolventă, evitarea omisiunilor care pot invalida actele de procedură, celeritatea procedurii, succesul în profesie: -totul se face prin câteva click-uri si durează de la câteva secunde la câteva minute, în functie de numărul destinatarilor (bănci, DITL, ANAF, etc.), operatiune care, în mod normal, utilizând sistemul copypaste, ar dura de la câteva minute la câteva ore: MODUL REGISTRE: -actele de procedură emise se înregistrează automat într-un registru de ieșiri, cu: nr, dată, titlu, destinatar, adresă; se poate selecta manual modul de expediere; -pentru practicienii care folosesc și un registru de intrări, am oferit posibilitatea de a înregistra actele de procedură primite în acesta;

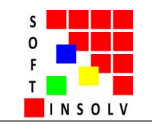

| * Analiză centralizată a informațiilor din<br>dosarele proprii |                        | PAGINA PORTOFOLIU DOSARE:                                                                                                    |
|----------------------------------------------------------------|------------------------|----------------------------------------------------------------------------------------------------|
|                                                                |                        | -permite vizualizarea centralizată, sub formă de listă, a unor date din dosare, necesare pentru<br>evaluarea portofoliului: data deschiderii procedurii, angajatul/colaboratorul alocat pe dosar, situația dreptului<br>de administrare, stadiul, tribunalul, completul, soldul contului, ș.a.<br>-permite sortarea datelor, operatiune prin care se pot vedea câte dosare sunt alocate                                                                                                    |
|                                                                |                        | angajatului/colaboratorului, câte se află într-un anumit stadiu, ș.a.                                                                                                    |
|                                                                |                        | PAGINA ORGANIZATOR GENERAL:                                                                                                    |
|                                                                |                        | <ul> <li>-sunt comasate aici toate evenimentele din calendarele dosarelor;</li> <li>-permite vizualizarea centralizată, sub formă de calendar lunar, săptămânal, listă de sarcini, ș.a., a evenimentelor și sarcinilor din fiecare dosar în parte;</li> <li>-ajută la organizare și la vizualizarea volumului de lucru viitor;</li> </ul>                                                                                                    |
|                                                                | EVALUARE<br>PORTOFOLIU | DACINA DECISTDELE CENEDALE.                                                                                                    |
|                                                                |                        | radina REGISTRELE GENERALE.                                                                                                    |
|                                                                |                        | -sunt comasate aici toate actele emise în dosarele din portofoliu;<br>-permite vizualizarea centralizată, sub formă de listă, a actelor de procedură emise sau primite;<br>-permite sortarea actelor de procedură după mai multe criterii: dosar și practicieni, dată, titlu,<br>expeditor/destinatar, operațiune din care rezultă mai multe informații despre volumul de acte de procedură<br>generate în trecut de un anumit angajat/colaborator în vederea evaluării acestuia, către un anumit destinatar,<br>ș.a.; |
|                                                                |                        | -în mod implicit actele sunt așezate cronologic, iar acest lucru permite exportarea datelor într-un format .xls pentru inserarea lor în borderoul poștal;                                                                                                    |

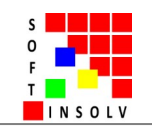

#### 2. Descrierea pe larg a modulelor programului

Programul conține o pagină de autentificare, o pagină de profil și mai multe pagini funcționale grupate în două meniuri principale, expuse în partea stângă a ecranului: -primul meniu este destinat gestionării dosarelor de insolvență; -al doilea meniu este destinat verificărilor în evidențele publice.

Primul meniu, dosare de insolventă, contine mai multe pagini functionale:

-câte o pagină pentru fiecare dosar de insolvență introdus de practician. Pagina cuprinde instrumentele de lucru destinate dosarului:
-EVIDENȚĂ, ACTIV, PASIV (câmpuri pentru evidențierea unor date esențiale despre dosar, necesare luării deciziilor și emiterii actelor de procedură);
-ORGANIZATOR (calendar cu evenimente și listă de sarcini, referitoare la dosar);
-GENERARE ACTE DE PROCEDURĂ (motor software de generare a actelor de procedură specifice și de monitorizare a fluxului procedurii);
-REGISTRELE DE INTRĂRI-IEȘIRI (evidențe automate și manuale de stocare a informațiilor despre actele de procedură emise sau primite);

-trei pagini cu informații de interes colectate din paginile dosarelor de insolvență ale practicianului, care ajută practicianul să evalueze stadiul dosarelor:
 -PAGINA PORTOFOLIU DOSARE (o pagină care colectează informați de la modulele evidență, activ, pasiv, ale tuturor dosarelor din portofoliu);
 -PAGINA ORGANIZATOR GENERAL (o pagină care colectează evenimentele și sarcinile de la modulul organizator al fiecărui dosar în parte);
 -PAGINA REGISTRELE GENERALE (o pagină care colectează actele de procedură intrate și ieșite la fiecare dosar în parte și care permite sortări complexe);

Al doilea meniu, **verificări în evidențele publice,** conține mai multe pagini funcționale: -căutare punctuală în bazele de date disponibile despre dosare sau persoane; -monitorizare permanentă a stării dosarului sau persoanei de interes; -notificare, alertare despre schimbările produse în lista de monitorizări;

Pe larg, paginile programului și fluxul utilizatorului cu ele, se prezintă după cum urmează (în partea dreaptă este prezentată pagina, iar în stânga sunt acțiunile utilizatorului în pagină):

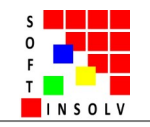

#### PAGINA GENERALĂ "PORTOFOLIU DOSARE" - este pagina de start

• în această pagină sunt prezentate sub formă de listă toate dosarele din portofoliu, introduse de practician;

- totodată, sub formă de coloane, sunt prezentate centralizat unele date din dosare, necesare pentru evaluarea portofoliului: data deschiderii procedurii, angajatul/colaboratorul alocat pe dosar, situația dreptului de administrare, stadiul, tribunalul, completul, soldul dosarului, s.a.;
- funcția de sortare permite aranjarea dosarelor ca să se poată vedea: câte dosare sunt alocate unui anumit angajat/colaborator, câte se află în observație, reorganizare, unde a fost ridicat dreptul de administrare, ș.a. Pentru a sorta dosarele se apasă click pe capetele de coloană;
- dosarele noi se pot adăuga în această pagină apăsând pe butonul "DOSAR NOU";
- dosarele existente nu se pot șterge de aici, ci apăsând butonul "șterge" după ce se intră în pagina dosarului la tab Evidență;
- pentru a intra în pagina unui dosar existent și a face operațiuni în el, apasă dublu click pe linia din tabel cu dosarul respectiv;

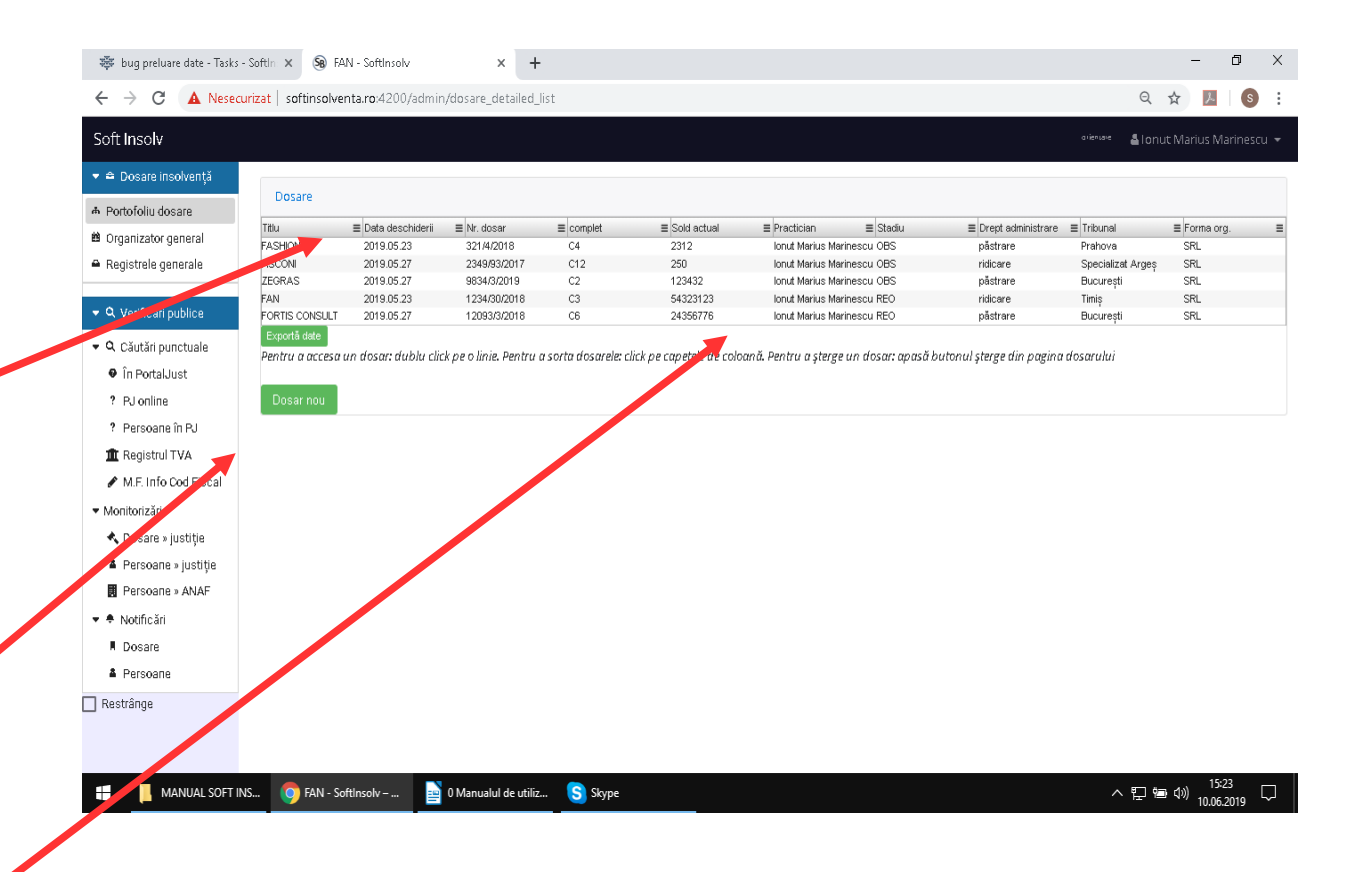

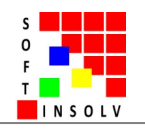

#### PAGINA UNUI DOSAR – TAB EVIDENŢĂ

• titlu dosar: este un nume prescurtat, folosit intern pentru recunoașterea dosarului, care nu va apărea în actele emise, eventual, poate apărea în formatul numărului de ieșire dacă este setat astfel de practician: nr. 342/FAN/10.06.2019;

• stadiul procedurii, data deschiderii procedurii și data hotărârii de stadiu: în funcție de datele de aici, calendarul se va popula automat cu termenele limită specifice, iar în TAB GENERARE vor fi disponibile procedurile specifice stadiului, cu actele care le conțin;

Observație: hotărârea de deschidere este prima hotărâre pronunțată în dosarul de insolvență, iar hotărârea de stadiu este ultima hotărâre pronunțată, prin care s-a schimbat stadiul acestuia, ex: hotărârea de trecere la reorganizare, de intrare în faliment, ș.a. Când suntem în perioada de observație, hotărârea de deschidere este și hotărârea de stadiu, deci datele trebuie să fie introduse similar.

Nota bene! câmpurile de la hotărâri se completează cu date în format de genul: *"sentința" "132" "09.01.2020" "Tribunalul București" "Secția a VII-a Civilă"*, pentru a fi recunoscute de motorul de generare a actelor de procedură pe care îl vom prezenta în continuare;

• date despre dosarul de insolvență; •

• date despre debitor;

• participanții la procedură (alții decât creditorii și debitorii debitorului, pentru care există rubrici speciale), ale căror date de identificare vor fi folosite la generarea actelor de procedură, în caseta de dialog "destinatari". Exemple: asociați, administratori statutari, administratorul special, evaluatori, specialiști, ș.a. (se completează rubricile, iar la rubrica "observații" se pot defini diverse informații);

• butonul de ștergere a dosarului;

!!! după introducerea/modificarea datelor se apasă butonul "salvează";

!!! informațiile trebuie actualizate periodic, în funcție de evoluția dosarului

| lv            |                                 |                               |                                    |                |                  |                  |                   |                        |               |                       | o de na re | 👗 lonut Ma     | rius Mari |
|---------------|---------------------------------|-------------------------------|------------------------------------|----------------|------------------|------------------|-------------------|------------------------|---------------|-----------------------|------------|----------------|-----------|
| e insolvenţă  | FASHION                         | ASCONI ZE                     | EGRAS                              | FAN            | FORTIS CONSULT   |                  |                   |                        |               |                       | FASH       | ION            |           |
| dosare        | Evidență Pasivul Activu         | I Organier Generare ad        | te de procedură 🛛 F                | Registre       |                  |                  |                   |                        |               |                       | Dosari     | ul a fost salv | at        |
| generale      | Stadiu procedură                |                               |                                    |                |                  |                  |                   |                        |               |                       |            |                |           |
|               | Titlu dosar                     | -                             | FASHION                            |                |                  |                  |                   |                        |               |                       |            |                |           |
| ri publice    |                                 |                               |                                    |                |                  |                  |                   |                        |               |                       |            |                |           |
| punctuale     | Stadlu                          |                               | OBSERVAT                           | IE 👻           |                  |                  |                   |                        |               |                       |            |                |           |
| e             | Drept administrare              |                               | Pästrarea (                        | drept 👻        |                  |                  |                   |                        |               |                       |            |                |           |
| ie în PJ      | Hotăr\$res de stadiu            |                               | resource a semi                    | 11140          |                  | uere<br>14.03.21 | 018               | maranya<br>en Tribunal | ul Disiaeti   | serve<br>Sactia a ILa |            |                |           |
| ul TVA        |                                 |                               | increase warm                      |                |                  | uara             | 415               | in The state           | ar e loreadi  | 300(in n in n         |            |                |           |
| 1             | Hotărârea de deschidere         |                               | sentința                           |                | 2123             | 23.05.20         | 019               | 🗂 Tribunal             | ul Ploiesti   | Sectia a II-a         |            |                |           |
| ∍ justiție    | Evidență procedură              |                               |                                    |                |                  |                  |                   |                        |               |                       |            |                |           |
| ie » justiție | Numär dosar                     | 321,44/2018                   |                                    |                |                  |                  |                   |                        |               |                       |            |                |           |
| ri            |                                 |                               |                                    |                |                  |                  | Date identificare | debitor                |               |                       |            |                |           |
|               | Tribunal                        | Tribunalul Prahova            | •                                  |                |                  |                  | Degumire          |                        | Fashion Ever  | apge                  |            |                |           |
|               | Sadia                           | Sectional II o                |                                    |                |                  |                  |                   |                        | T GOTTOT ENG  | ango                  |            |                |           |
|               | Sedie                           | Secha a II-a                  |                                    |                |                  | -                | Forma de organi   | zare                   | SRL           |                       |            |                |           |
|               | Complet                         | C4                            |                                    |                |                  |                  | Cod de identifica | ire                    | 45654         |                       |            |                |           |
|               | Participart                     |                               |                                    |                |                  |                  | Nr. registru      |                        | J34/2167/200  | 0                     |            |                |           |
|               | Nume/Denumire                   | adresa domiciliu              | calitate                           | obse           | rvatii           |                  |                   |                        |               |                       |            |                |           |
|               | Popescu Ion<br>Evrika Solutions | Ploiesti, str. Véstului nr. 4 | administrator si asoc<br>evaluator | iantunic negă: | sit la domiciliu |                  | Sediu statutar/do | miciliu                | Prehove       |                       |            |                |           |
|               |                                 | buourest, an onendidrin. 1    |                                    |                |                  |                  |                   |                        | Tanova        |                       |            |                |           |
|               |                                 |                               |                                    |                |                  |                  | Sactor            |                        |               |                       |            |                |           |
|               | Adaugă participant Sterge       |                               |                                    |                |                  |                  | Localitate        |                        | Ploiești      |                       |            |                |           |
|               | 1,                              |                               |                                    |                |                  |                  | Cod postal        |                        | 432345        |                       |            |                |           |
|               |                                 |                               |                                    |                |                  |                  |                   |                        |               |                       |            |                |           |
|               |                                 |                               |                                    |                |                  |                  | Stradā            |                        | Keşiţa        |                       |            |                |           |
|               |                                 |                               |                                    |                |                  |                  | Nr.               |                        | 45            |                       |            |                |           |
|               |                                 |                               |                                    |                |                  |                  | Restadresă        |                        | bl. 4. ap. 34 |                       |            |                |           |

Tips: apasă tasta ctr și învârte rotița mousului pentru zoom-in sau zoom-out în pagină.

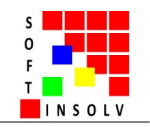

#### PAGINA UNUI DOSAR - TAB PASIV

• sunt evidențiate aici datoriile societății în trei tabele: datoriile legate de cheltuielile de procedură (creditori cheltuieli de procedură), cele contractate în timpul procedurii (creditori din afara tabelelor) și cele de dinaintea procedurii (creditori din tabele, respectiv TP, TD, TS, TDC);

• informațiile obținute pe parcursul procedurii despre creditori se introduc, pentru evidența proprie, în tabelele de la această pagină;

• se acordă importanță informațiilor legate de numele și adresa creditorilor, să fie completate corect, întrucât sunt utilizate la generarea automată a actelor de procedură, în caseta de dialog cu destinatarii;

• toate datele trebuie completate "la zi", pentru a ține o evidență actuală;

• din cauza numărului de informații introduse, este posibil ca textul lor să nu se afișeze integral în câmpurile tabelului. Acest lucru nu constituie o problemă pentru funcționarea programului, informațiile fiind salvate automat și fiind vizualizate prin dublu click pe câmpul respectiv;

• câmpurile sunt statice, nu interacționează între ele, iar tabelele pot fi exportate în format .xls, pentru a putea fi inserate apoi în actele de procedură emise, care conțin tabelele de creanțe;

• la final se apasă butonul "Salvează";

| TASHON<br>Pativu Activul Q<br>vi ohetuleli procesu<br>propesu Orgo<br>ASCONI SA<br>SACONI SA<br>Saconi SA<br>Saconi Sa<br>Saconi Saconi S | NgaRozzor Cennare a<br>ni<br>Democilia / sedu II<br>Polesti, str. Oo<br>Pleiesti, str. Oo<br>riä date<br>afara tabelelor)                                                                                                    | Cod identif.                                                                                                    | FASHION<br>Registre<br>E-mail<br>B-mail<br>B-mail | 9 FASI<br>18AN<br>R032RNC82324<br>R012RZ8R0000.                                                                                                    | ION 10<br>Bancă<br>BCR<br>Raiffeisen Bank                    | Uma solicitată<br>100000<br>46000                                                                                                    | Suma acceptată<br>90000<br>46000                                                                                                    | Plag efectuate<br>10000<br>5000                                                                                                    | Rest de plată<br>80000<br>40000                                                                                                    | FASHION 12.                                                                                                    | Garanții<br>NU<br>DA                                                                                                    | ≗ Mihai Su<br>)<br>■ Obse                                                                                                    | upervizo<br>Salv                                                                                                    |
|----------------------------------------------------------------------------------------------------|----------------------------------------------------------------------------------------------------|----------------------------------------------------------------------------------------------------|----------------------------------------------------------------------------------------------------|----------------------------------------------------------------------------------------------------|--------------------------------------------------------------|----------------------------------------------------------------------------------------------------|----------------------------------------------------------------------------------------------------|----------------------------------------------------------------------------------------------------|----------------------------------------------------------------------------------------------------|----------------------------------------------------------------------------------------------------|----------------------------------------------------------------------------------------------------|----------------------------------------------------------------------------------------------------|----------------------------------------------------------------------------------------------------|
| PASHON<br>Pathul Activu (<br>pri cheltuleil procedu<br>procesu (procesu (procesu)<br>Asconi sa<br>Asconi sa<br>dio procedură (din<br>sonze (procesu)                                                                                                    | Prograczow Generana z<br>rś<br>Domiciliu / sediu II<br>Polosti, str. Doc<br>Ploiesti, str. Doci<br>riś dato<br>afara tabelelor)                                                                                                    | Inste de procedural                                                                                                    | FASHION<br>Registre<br>5-mail<br>Sontal@ust.ro<br>assoni @litera.c.                                                                                                    | 9 FASI                                                                                                    | Bancă<br>Bancă<br>BCR<br>Raiffeisen Bank                     | Suma soliekată<br>100000<br>46000                                                                                                    | Suma acceptată<br>90000<br>46000                                                                                                    | Plag efectuate<br>10000<br>5000                                                                                                    | Rest de plată<br>80000<br>40000                                                                                                    | FASHION 12<br>Termeiul creanței<br>contract vanzare<br>factură vanzare                                                                                                    | Garanți<br>NU<br>DA                                                                                                    | Dbse                                                                                                    | Salv<br>rvați                                                                                                    |
| Pasivul Activul (<br>pri oheituieli procedu<br>ioritare Denumire<br>Popessu Origo<br>ASCONI SA<br>editor Şterge Expor<br>ulu procedură (din<br>ioritare Denumine                                                                                                    | Cogarization  Generare a  Cogarization  Generare a  Cogarization  Gen | Cod identif.                                                                                                    | Registre<br>5-mail<br>bortal@ust.ro<br>ssconi @litera.c.                                                                                                    | BAN<br>R032RNC82324.<br>R012RZ8R0000.                                                                                                    | Bancă<br>BCR<br>Raiffeisen Bank                              | Suma soliokată<br>100000<br>46000                                                                                                    | Suma acceptată<br>90000<br>45000                                                                                                    | Plați efectuate<br>10000<br>5000                                                                                                    | Rest de plată<br>80000<br>40000                                                                                                    | Termeiul creanșei<br>contract vanzare<br>factură vanzare                                                                                                    | Garanții<br>NU<br>DA                                                                                                    | Dbse                                                                                                    | Salv<br>rvați                                                                                                    |
| ori oheituieii procedu<br>ioritate Denumine<br>Popessu Grigo<br>ASCONI SA<br>editor Sterge Expo<br>Sterge Expo<br>solute procedură (din<br>ioritate E Denumini                                                                                                    | nă<br>Domiciliu / sediu<br>Bucuresti, str. Ob<br>Ploiesti, str. Ooci :<br>tiă date<br>afara tabelelor)                                                                                                    | Cod identif.                                                                                                    | E-mail<br>portal @ust.ro<br>ssconi @ litera.c.                                                                                                    | BAN<br>R032RNC82324.<br>R012RZ8R0000.                                                                                                    | Bancă<br>BCR<br>Raiffeisen Bank                              | Suma solicitată<br>100000<br>46000                                                                                                    | Suma acceptată<br>90000<br>46000                                                                                                    | Plați efectuate<br>10000<br>5000                                                                                                    | Rest de plată<br>80000<br>40000                                                                                                    | Termeiul creanței<br>contract vanzare<br>factură vanzare                                                                                                    | Garanții<br>NU<br>DA                                                                                                    | Dbse                                                                                                    | rvați                                                                                                    |
| ioritare Denumine<br>Popescu Grigo<br>ASCONI SA<br>editor Storge Expo<br>un procedură (din<br>ioritare Denum                                                                                                    | Domiciliu / sediu      Poiesti, str. Ob     Ploiesti, str. Doci:                                                                                                    | Cod identif.                                                                                                    | 5-mail<br>bortal @just.ro<br>asconi @ litera.c.                                                                                                    | BAN<br>R032RNC82324.<br>R012RZ8R0000.                                                                                                    | Bancă<br>BCR<br>Raiffeisen Bank                              | Suma solieltată  <br>100000<br>45000                                                                                                    | Suma acceptată<br>90000<br>45000                                                                                                    | Plați efectuate<br>10000<br>5000                                                                                                    | Rest de plată<br>80000<br>40000                                                                                                    | Termeiul oreanței<br>contract vanzare<br>factură vanzare                                                                                                    | Garanții<br>NU<br>DA                                                                                                    | Dbse                                                                                                    | ervații                                                                                                    |
| Popescu Origo<br>ASCONI SA<br>editor Șterge Erpo<br>His procedură (din<br>ioritate E Denumini                                                                                                    | ne Buouresti, str Ob<br>Ploiesti, str. Ooci :<br>ntä date<br>afara tabelelor)                                                                                                    | 23212346 2<br>212323 2                                                                                                    | oortal @ust.ro<br>ssconi @litera.c.                                                                                                    | R032RNC82324.<br>R012RZ8R0000.                                                                                                    | BCR<br>Raiffeisen Bank                                       | 100000<br>45000                                                                                                    | 80000<br>46000                                                                                                    | 10000<br>5000                                                                                                    | 80000<br>40000                                                                                                    | contract vanzare<br>factură vanzare                                                                                                    | NU<br>DA                                                                                                    |                                                                                                    |                                                                                                    |
| editor Șterge Expor                                                                                                    | Holesti, str. Occi :<br>Ploiesti, str. Occi :<br>ntä date<br>afara tabelelor)                                                                                                    | 212323                                                                                                    | asconi @litera.c.                                                                                                    | R012RZ8R0000.                                                                                                    | Raiffeisen Bank                                              | 46000                                                                                                    | 45000                                                                                                    | 5000                                                                                                    | 40000                                                                                                    | factură vanzare                                                                                                    | DA                                                                                                    |                                                                                                    |                                                                                                    |
| editor Şterge Expor<br>Statprocedură (din<br>ioritate≣ Denuma                                                                                                    | tā dzte<br>afara tabelelor)                                                                                                    |                                                                                                    |                                                                                                    |                                                                                                    |                                                              |                                                                                                    |                                                                                                    |                                                                                                    |                                                                                                    |                                                                                                    |                                                                                                    |                                                                                                    |                                                                                                    |
| editor Şterge Expor                                                                                                    | ntā date<br>afara tabelelor)                                                                                                    |                                                                                                    |                                                                                                    |                                                                                                    |                                                              |                                                                                                    |                                                                                                    |                                                                                                    |                                                                                                    |                                                                                                    |                                                                                                    |                                                                                                    |                                                                                                    |
| editor Şterge Expor                                                                                                    | ntä date<br>afara tabelelor)                                                                                                    |                                                                                                    |                                                                                                    |                                                                                                    |                                                              |                                                                                                    |                                                                                                    |                                                                                                    |                                                                                                    |                                                                                                    |                                                                                                    |                                                                                                    |                                                                                                    |
| editor Ştenge Expor<br>Sidin procedură (din<br>ioritate≡ Denumina                                                                                                    | ntä date<br>afara tabelelor)                                                                                                    |                                                                                                    |                                                                                                    |                                                                                                    |                                                              |                                                                                                    |                                                                                                    |                                                                                                    |                                                                                                    |                                                                                                    |                                                                                                    |                                                                                                    |                                                                                                    |
| ionitate ≣ Denumina                                                                                                    | afara tabelelor)                                                                                                    |                                                                                                    |                                                                                                    |                                                                                                    |                                                              |                                                                                                    |                                                                                                    |                                                                                                    |                                                                                                    |                                                                                                    |                                                                                                    |                                                                                                    |                                                                                                    |
| ioritate = Denumina                                                                                                    | ,                                                                                                    |                                                                                                    |                                                                                                    |                                                                                                    |                                                              |                                                                                                    |                                                                                                    |                                                                                                    |                                                                                                    |                                                                                                    |                                                                                                    |                                                                                                    |                                                                                                    |
| iontate = Denumino                                                                                                    |                                                                                                    |                                                                                                    |                                                                                                    |                                                                                                    |                                                              |                                                                                                    |                                                                                                    |                                                                                                    |                                                                                                    |                                                                                                    |                                                                                                    | = 01                                                                                                    |                                                                                                    |
| -                                                                                                    | = Domiciliu / sediu =                                                                                                    | Cod identif. =                                                                                                    | E-mail                                                                                                    | = 18944                                                                                                    | = Banca                                                      | = suma solicitata :                                                                                                    | = suma acceptata =                                                                                                    | = Plați efectuate                                                                                                    | = Kest de plata                                                                                                    | = lemeiul creanței                                                                                                    | = Garanipi                                                                                                    | = Ubse                                                                                                    | rvanji                                                                                                    |
| PLASMA SRL                                                                                                    | Buftea, str. Princ                                                                                                    | 22345321                                                                                                    | olasma@yahoo                                                                                                    | R033RZBR0000.                                                                                                    | Raiffeisen Bank                                              | 23000                                                                                                    | 23000                                                                                                    | 3000                                                                                                    | 20000                                                                                                    | art. 123 lit                                                                                                    | NU                                                                                                    | soliot                                                                                                    | tat da                                                                                                    |
| SOLARIS SA                                                                                                    | Pitesti, str. \åsel…                                                                                                    | 235678                                                                                                    | colaris @google.o                                                                                                    | R043RNC80000                                                                                                    | BCR                                                          | 10000                                                                                                    | 8000                                                                                                    | 1000                                                                                                    | 7000                                                                                                    | art. 123 lit                                                                                                    | NU                                                                                                    | inoeta                                                                                                    | area o                                                                                                    |
|                                                                                                    |                                                                                                    |                                                                                                    |                                                                                                    |                                                                                                    |                                                              |                                                                                                    |                                                                                                    |                                                                                                    |                                                                                                    |                                                                                                    |                                                                                                    |                                                                                                    |                                                                                                    |
|                                                                                                    |                                                                                                    |                                                                                                    |                                                                                                    |                                                                                                    |                                                              |                                                                                                    |                                                                                                    |                                                                                                    |                                                                                                    |                                                                                                    |                                                                                                    |                                                                                                    |                                                                                                    |
|                                                                                                    |                                                                                                    |                                                                                                    |                                                                                                    |                                                                                                    |                                                              |                                                                                                    |                                                                                                    |                                                                                                    |                                                                                                    |                                                                                                    |                                                                                                    |                                                                                                    |                                                                                                    |
| editor Sterge Expo                                                                                                    | ntă date                                                                                                    |                                                                                                    |                                                                                                    |                                                                                                    |                                                              |                                                                                                    |                                                                                                    |                                                                                                    |                                                                                                    |                                                                                                    |                                                                                                    |                                                                                                    |                                                                                                    |
| ri din tabele                                                                                                    |                                                                                                    |                                                                                                    |                                                                                                    |                                                                                                    |                                                              |                                                                                                    |                                                                                                    |                                                                                                    |                                                                                                    |                                                                                                    |                                                                                                    |                                                                                                    |                                                                                                    |
| ≡ numire ≡ Domi                                                                                                    | iciliu / ≡ Cod identif.≡ I                                                                                                    | E-mail                                                                                                    | ≣ Bancă                                                                                                    | ≡ Terneiul ≡                                                                                                    | Garanți 🛛 🗏 Obse                                             | ervații 🗏 Suma                                                                                                    | ≣ Suma ≣ S                                                                                                    | uma 🗏 Sum                                                                                                    | a ≣ Planj                                                                                                    | ≡ Rest de ≡ Pi                                                                                                    | rocent din                                                                                                    | rocent din 🔳                                                                                                    | Comit                                                                                                    |
| sediu                                                                                                    |                                                                                                    |                                                                                                    |                                                                                                    | creanței                                                                                                    |                                                              | solicitata in<br>tabelul                                                                                                    | n acceptata au<br>in tabelul in                                                                                                    | tabelul in tai                                                                                                    | ptata efectuat                                                                                                    | e platā gr<br>or                                                                                                    | upa de to<br>eante o                                                                                                    | calul<br>eantelor                                                                                                    | credit                                                                                                    |
|                                                                                                    |                                                                                                    |                                                                                                    |                                                                                                    |                                                                                                    |                                                              | preliminar                                                                                                    | preliminar de                                                                                                    | efinitiv defin                                                                                                    | itiv                                                                                                    |                                                                                                    | . 3                                                                                                    | Imise in                                                                                                    |                                                                                                    |
| ANG SRL ada                                                                                                    | uti, str 34567890 n<br>nesti s 323456                                                                                                    | ang@yaho R088F<br>R088T                                                                                                    | RNC BCR                                                                                                    | art. 123 lit                                                                                                    | DA                                                           | 10000                                                                                                    | 4500 91                                                                                                    | 00 9000                                                                                                    | 1000                                                                                                    | 500 9L                                                                                                    | 91                                                                                                    |                                                                                                    | 1                                                                                                    |
|                                                                                                    | dinor Şterga Expo<br>din tabele<br>numire ≣ Dom<br>sedi.<br>RANG SRT tida<br>ANAF S4 Budu                                                                                                    | Store         Stores           clin tabele         Ennicible / III Cod Identif: III reduced           reduce         Pominible / III Cod Identif: III reduced           reduce         Pominible / III Cod Identif: III reduced           reduce         Pominible / III Cod Identif: III reduced           reduce         Pominible / III Cod Identif: III reduced           reduce         Pominible / III Cod Identif: III reduced           reduce         Pominible / III Cod Identif: III reduced           reduce         Pominible / III Cod Identif: III reduced | EBU Stores Constant and<br>Clin Cable<br>FAND SRI date Col identifi E Email B BAN<br>FAND SRI date, str. 3655700 ang gyab ROBT<br>NAF 54 Bibursett, st. 32345 ROBT                                                                                                    | Store         Stores           Clin tobele         Example 1           Numme         Example 2           RAND STL         Example 2           RAND STL         Example 2           RAND STL         Example 2           RAND STL         Example 2           RAND STL         Example 2           RAND STL         Example 2           RAND STL         Example 2           RAND STL         Example 2           RAND STL         Example 2 | Ref         (turpe         Expand data           Cin robolic | Record         Departification           Contrability         El Conscibity         El Conscibity | Store         Spond data           Clinicable         Image: Spond data           Store         Image: Spond data           Store | Reverse         Expandidate           Contracted         Intracted           Service         Blownichts / Blownichts / Blown | Store         Separat data           Clinicabel         Image: Separat data           Service and Second data         Image: Second data           Service and Second data         Image: Second data           Service and Second data         Image: Second data           Service and Second data         Image: Second data           Service and Second data         Image: Second data           Service and Second data         Image: Second data           Service and Second data         Image: Second data           Service and data         Image: Second data           Service and data         Image: Second data           Service and data         Image: Second data           Service and data         Image: Second data           Service and data         Image: Second data           Service and data         Image: Second data           Service and data         Image: Second data           Second data         Image: Second data           Second data         Image: Second data           Second data         Image: Second data           Second data         Image: Second data           Second data         Image: Second data           Second data         Image: Second data           Second data         Image: Second data      < | Story         Expend date           Cantable         Image: Control of a control of a control | Story         Expond date           Controller         Image: Story         Email         Image: Story         Email         Image: Story         Email         Image: Story         Image: Story | Stop         Dependidate           Intrabele         Intrabele | Store         StopenEl dire           Int Ebdle         Int Ebdle           Toronire         Dominilu / I Coldsreft II         Famal         Introdu         Grangit         Dosentility         Suna         Suna         Suna         Famal         Posent din II         Posent din II         Posent din II         Posent din II         Posent din II         Posent din II         Posent din III         Posent din III         Posent din IIII         Posent din IIIIIIIIIIIIIIIIIIIIIIIIIIIIIIIIIII |

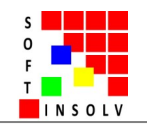

#### PAGINA UNUI DOSAR - TAB ACTIV

• similar, informațiile obținute pe parcursul procedurii despre bunurile debitorului, creanțele debitorului (debitorii debitorului), contul unic de insolvență, ș.a., se introduc, pentru evidența proprie, în tabelele și câmpurile de la această pagină;

• se acordă importanță informațiilor legate de numele și adresa debitorilor debitorului, să fie completate corect, întrucât sunt utilizate la generarea automată a actelor de procedură, în caseta de dialog cu destinatarii;

| oft Insolv                                                                                                    | vesecanzar   so                                                                        | uniour critaire                                                                                       |                                                                                            |                                                                                                    | yactivat                                 |                                              |                                                                                                    |                                             |                                                     |                                          |                                                   |                                          | ~ ,                                   |                                                                                                    |        |
|----------------------------------------------------------------------------------------------------|----------------------------------------------------------------------------------------|----------------------------------------------------------------------------------------------------|--------------------------------------------------------------------------------------------|----------------------------------------------------------------------------------------------------|------------------------------------------|----------------------------------------------|----------------------------------------------------------------------------------------------------|---------------------------------------------|-----------------------------------------------------|------------------------------------------|---------------------------------------------------|------------------------------------------|---------------------------------------|----------------------------------------------------------------------------------------------------|--------|
| oft Insol <del>v</del>                                                                                                    |                                                                                        |                                                                                                    |                                                                                            |                                                                                                    |                                          |                                              |                                                                                                    |                                             |                                                     |                                          |                                                   |                                          |                                       |                                                                                                    |        |
|                                                                                                    |                                                                                        |                                                                                                    |                                                                                            |                                                                                                    |                                          |                                              |                                                                                                    |                                             |                                                     |                                          |                                                   |                                          | orlensare                             | 🖁 Mihai Super                                                                                                    |        |
| ≜ Dosare insolvență                                                                                                    | Evidență Pasiv                                                                         | ul Activul Org                                                                                        | anizator Generan                                                                           | e acte de procedură                                                                                                    | Registre                                 |                                              |                                                                                                    |                                             |                                                     |                                          |                                                   |                                          |                                       |                                                                                                    |        |
| Portofoliu dosare                                                                                                    | Contul unio de i                                                                       | solvență                                                                                              |                                                                                            |                                                                                                    |                                          |                                              | Bancă                                                                                                    |                                             |                                                     |                                          |                                                   |                                          |                                       |                                                                                                    |        |
| Organizator general                                                                                                    | ROIBAN                                                                                 |                                                                                                    |                                                                                            |                                                                                                    |                                          |                                              | BNR                                                                                                    |                                             |                                                     |                                          |                                                   |                                          | Bosarararose                          | JUIVUL                                                                                                    |        |
| Registrele generale                                                                                                    | Sold actual (bar                                                                       | că + casierie)                                                                                        |                                                                                            |                                                                                                    |                                          |                                              | Casierie                                                                                                    |                                             |                                                     |                                          |                                                   |                                          |                                       |                                                                                                    |        |
|                                                                                                    | 100                                                                                    |                                                                                                    |                                                                                            |                                                                                                    |                                          |                                              | 10                                                                                                    |                                             |                                                     |                                          |                                                   |                                          |                                       |                                                                                                    |        |
| A Verificări publice                                                                                                    | Salvează                                                                               |                                                                                                    |                                                                                            |                                                                                                    |                                          |                                              |                                                                                                    |                                             |                                                     |                                          |                                                   |                                          |                                       |                                                                                                    |        |
| Căutări punctuale                                                                                                    | County (date                                                                           |                                                                                                    |                                                                                            |                                                                                                    |                                          |                                              |                                                                                                    |                                             |                                                     |                                          |                                                   |                                          |                                       |                                                                                                    |        |
| În PortalJust                                                                                                    | creatile (dep                                                                          | tony                                                                                                  |                                                                                            |                                                                                                    |                                          |                                              |                                                                                                    |                                             |                                                     |                                          |                                                   |                                          |                                       |                                                                                                    |        |
|                                                                                                    |                                                                                        |                                                                                                    |                                                                                            |                                                                                                    |                                          |                                              |                                                                                                    |                                             | stadiu                                              |                                          |                                                   |                                          |                                       |                                                                                                    |        |
| ? PJ online                                                                                                    | Denumire                                                                               | ≣ Domiciliu / sediu                                                                                   | ≡ Cod identificar                                                                          | e ≡ E-mail                                                                                                    | ≡ IBAN                                   | ≡ Bancă                                      | ≡ Titlu orea                                                                                                   | nță ≣ Drepturi                              | ide ≣ In vent                                       | tariere ≣ Cor                            | servare                                           | Recuperare                               | ≡ \aloare iniţială                    | Suma răma                                                                                                    | isă de |
| PJ online<br>Persoane în PJ                                                                                                    | Denumire                                                                               | ≣ Domiciliu / sediu                                                                                   | ■ Cod identificar                                                                          | e ≣ E-mail                                                                                                    | ≡ IBAN                                   | ≣ Bancă                                      | ≡ Titlu orea                                                                                                   | nță ≣ Drepturi<br>preferin                  | ide ≣ Invent<br>nțã                                 | tariere                                  | nservare<br>rerupere<br>soriptie)                 | ■ Recuperare                             | ≡ \aloare inițială                    | ≡ Suma răma<br>plată                                                                                                    | ısă de |
| PJ online<br>Persoane în PJ<br>Registrul TVA                                                                                                    | Denumire<br>CREDIT SA                                                                  | Baneasa str lifov                                                                                     | <ul> <li>Cod identificar</li> <li>23 34212334</li> </ul>                                   | e ≡ E-mail<br>oredit@yahoo.                                                                                                    | ≡ IBAN                                   | ≡ Bancă                                      | ≡ Titlu orea<br>faotură                                                                                        | nță ≣ Drepturi<br>preferin<br>nu            | ide ≣ Invent<br>țã √                                | tariere                                  | nservare<br>rerupere<br>soripție)                 | Recuperare                               | ■ \éloare iniţială<br>12000           | E Suma răma<br>plată                                                                                                    | ısă de |
| <ul> <li>PJ online</li> <li>Persoane în PJ</li> <li>Registrul TVA</li> <li>M.F. Info Cod Fisoal</li> </ul>                                                                                                    | CREDIT SA<br>Vàsile Constantin                                                         | Domiciliu / sediu Baneasa str lifov Bucuresti, str. Us                                                | ■ Cod identificar 23 34212334 in 34654312                                                  | e ≣ E-mail<br>oredit@yahoo.<br>vasilec@yaho                                                                                                    | E IBAN<br>com R012RNCB                   | ≡ Bancă<br>112341 BCR<br>78900 BRD           | factură<br>contract                                                                                            | nță ≣ Drepturi<br>preferin<br>nu<br>ipotecă | ide ≣ Invent<br>tjä                                 | tariere                                  | nservare<br>rerupere<br>soripție)                 | E Recuperare                             | ■ \deloare iniţială<br>12000<br>60000 | E Suma răma<br>plată<br>10000<br>20000                                                                                                    | ısă de |
| P PJ online<br>P Persoane în PJ<br>■ Registrul TVA<br>M.F. Info Cod Fiscal<br>Ionitorizări                                                                                                    | CREDIT SA<br>Vasile Constantin                                                         | Baneasa str lifov<br>Bucuresti, str. U:                                                               | <ul> <li>Cod identificar</li> <li>23 34212334</li> <li>in 34654312</li> </ul>              | e                                                                                                    | E IBAN<br>com R012RNCB<br>com R009BRDE   | ≡ Bancă<br>112341 BCR<br>78900 BRD           | ≡ Titlu orea<br>factură<br>contract                                                                            | nță E Drepturi<br>preferin<br>nu<br>ipotecă | ide ≣ Invent<br>nță √<br>√                          | tariere                                  | nservare<br>rerupere<br>soripție)                 | E Recuperare                             |                                       | E Suma răma<br>plată<br>10000<br>20000                                                                                                    | isă de |
| <ul> <li>PJ online</li> <li>Persoane în PJ</li> <li>Registrul TVA</li> <li>M.F. Info Cod Fiscal</li> <li>Ionitorizări</li> <li>Dosare » justiție</li> </ul>                                                                                         | Denumire<br>CREDIT SA<br>Vésile Constantin                                             | Baneasa str Ilfov<br>Bucuresti, str. Uz                                                               | E Cod identificar<br>23 34212334<br>in 34654312                                            | e ≣ E-mail<br>oredit@yahoo.<br>vasileo@yaho                                                                                                    | E IBAN<br>com R012RNCB                   | ≣ Bancă<br>112341 BCR<br>78900 BRD           | factură<br>contract                                                                                            | nță ≣ Dreptuni<br>preferin<br>nu<br>ipotecă | i de ≣ Invent<br>ță √<br>✓                          | tariere E Cor<br>(fint<br>pres<br>V      | nservare<br>rerupere<br>soripție)                 | E Recuperare                             |                                       | E Suma răma<br>plată<br>10000<br>20000                                                                                                    | isă de |
| PJ online<br>Persoane în PJ<br>• Registrul TVA<br>• M.F. Info Cod Fiscal<br>onitorizări<br>• Dosare » justiție<br>• Persoane » justiție                                                                                                    | Denumire<br>CREDIT SA<br>Vásile Constantin                                             | ■ Domiciliu / sediu<br>Baneasa str IIfov<br>Bucuresti, str. Uz                                        | E Cod identificar 23 34212334 in 34654312                                                  | e                                                                                                    | BAN<br>Com R012RNCB                      | ≣ Bancă<br>112341 BCR<br>78900 BRD           | ≡ Titlu orea<br>factură<br>contract                                                                            | nță ≣ Drepturi<br>preferin<br>nu<br>ipotecă | i de ≣ Invent<br>ță √<br>√                          | tariere ≣ Cor<br>(înt<br>pre:<br>✓       | iservare<br>rerupere<br>soripție)                 | E Recuperare                             | \dloare iniţială     12000     50000  | E Suma răma<br>plată<br>10000<br>20000                                                                                                    | ssă de |
| PJ online<br>Persoane în PJ<br>registrul TVA<br>M.F. Info Cod Fisoal<br>onitorizări<br>Dosare » justiție<br>Persoane » justiție<br>Persoane » ANAF                                                                                                  | Denumire<br>CREDIT SA<br>Vasile Constantin<br>Adaugă oreanță                           | E Domiciliu / sediu<br>Baneasa str lifov<br>Bucuresti, str. Uz<br>Şterge Exportă                      | E Cod identificar 23 34212334 in 34664312 date                                             | e E Frail<br>oredit@yahoo.<br>vasileo@yaho                                                                                                    | BAN<br>COM R012RNCB                      | ≡ Bancă<br>112341 BCR<br>78900 BRD           | faotură<br>contract                                                                                            | nță ≣ Drepturi<br>preferin<br>nu<br>ipotecă | ide ≣ Invent                                        | tariere ≡ Cor<br>(înt<br>pre:<br>✓       | iservare<br>rerupere<br>soripţie)                 | E Recuperare                             | ■ \veloare iniţată<br>12000<br>50000  | E Suma răma<br>plată<br>10000<br>20000                                                                                                    | asă de |
| PJ online<br>Persoane în PJ<br>Registrul TVA<br>M.F. Info Cod Fisoal<br>onitorizări<br>Dosare » justiție<br>Persoane » justiție<br>Persoane » ANAF<br>Notificări                                                                                    | Denumire<br>CREDIT SA<br>Vasile Constantin<br>Adaugă oreanță<br>Stocuri și im          | Domiciliu / sediu Baneasa str Ilfov Buouresti, str. Uz Şterge Exportă oblizări                        | E Cod identificar 23 34212334 in 34654312 date                                             | e E Frnail<br>oredit@yahoo.<br>vasileo@yaho                                                                                                    | BIBAN<br>R012RNCB                        | E Bancă<br>112341 BCR<br>78900 BRD           | factură<br>contract                                                                                            | nță ≣ Drepturi<br>preferin<br>nu<br>ipotecă | ide ≣ Invent                                        | tariere ≡ Cor<br>(înt<br>pre:<br>✓       | iservare<br>rerupere<br>soripție)                 | ERecuperare                              | ■ \veloare iniţală<br>12000<br>50000  | E Suma răma<br>plată<br>10000<br>20000                                                                                                    | ısă de |
| <ul> <li>P. Jonine</li> <li>Persoane în P.J.</li> <li>exoştătrul TVA</li> <li>M.F. Info Cod Fisoal<br/>Ionitorizări</li> <li>Dosare » justiție</li> <li>Persoane » justiție</li> <li>Persoane » ANAF</li> <li>Notifioări</li> <li>Dosare</li> </ul> | Denumire<br>CREDIT SA<br>Vásile Constantin<br>Adaugă oreanță<br>Stocuri și im          | Domiciliu / sediu Baneasa str Ilfov Bucuresti, str. Us Sterge Export3 bbilzāri                        | E Cod identificar<br>23 34212334<br>in 34664312<br>Jate                                    | e E F-mail<br>oredit@yahoo<br>vasileo@yaho                                                                                                    | E IBAN<br>com. R012RNCB                  | ≣ Bancã<br>112341 BCR<br>78900 BRD           | factură<br>contract                                                                                            | nță ≣ Drepturi<br>preferin<br>nu<br>ipotecă | ide ≣ Invent                                        | tariere ≡ Cor<br>(înt<br>pre:<br>✓       | iservare<br>serupere<br>soripție)                 | ERecuperare                              | ■ Veloare inițală<br>12000<br>50000   | ■ Suma răma<br>plată<br>10000<br>20000                                                                                                    | asă de |
| PJ online<br>Persoane în PJ<br>(reojistrul TVA<br>M.F. Info Cod Fiscal<br>ontorizări<br>Dosare » justiție<br>Persoane » justiție<br>Persoane » aNAF<br>Notificări<br>Dosare<br>Persoane                                                             | Denumire<br>CREDIT SA<br>Vasie Constantin<br>Adaugă creanță<br>Stoouri și im<br>nect   | E Domiciliu / sediu<br>Baneasa str Ilfox<br>Bucuresti, str. Us<br>Şterge Exportă<br>Dbilizări<br>Buc. | E Cod identifican 23 34212334 in 34654312 fate Grupa                                       | e E-mail<br>oredit@yahoo.<br> vasileo@yaho<br> vasileo@yaho                                                                                                    | E IBAN<br>com R012RNC8<br>s.com R0098RDE | Banc3     Banc3     112341 BCR     78900 BRD | Titlu orea     factur3     contract      Deţinător actual                                                      | nță E Drepturi<br>preferin<br>nu ipoteoă    | i de ≣ Invent<br>di ⊒                               | tariere ≣ Cor<br>(într<br>pre:<br>✓<br>✓ | iservare<br>rerupere<br>soripție)                 | Recuperare     Recuperare     Recuperare | Veloare iniţială     12000     50000  | Suma răma<br>plată<br>10000<br>20000     Source Alexandre Alexandre | asă de |
| PJ online<br>Persoane în PJ<br>(cegistrul TVA<br>M.F. Info Cod Fiscal<br>onitorizări<br>Dosare = justiție<br>Persoane = justiție<br>Persoane = ANAF<br>Notificări<br>Dosare<br>Persoane<br>strânge                                                  | Denumire<br>CREDIT SA<br>Vasile Constantin<br>Adaugă creanță<br>Stocuri și im<br>nrort | E Domiciliu / sediu Paneasa str lifov Bucuresti, str. Us Sterge Export3 Dbllzäri Buc.                 | Cod Identifican     23 34212334      34664312                                              | e Email<br>credit@yahoo.<br>vasilec@yaho                                                                                                    | E IBAN                                   |                                              | This one     Trist one     factura     factura     contract     contract      Detynätor actual                 | nță ≣ Drepturi<br>preferir<br>ipotecă       | i de ≣ Invent<br>da<br>v<br>v<br>v<br>meterință     | aniere ≣ Cor<br>(într<br>prez<br>✓<br>✓  | iservare<br>rerupare<br>scripție)<br>≣ Conservare | E Recuperare                             | Udicare inițială                      | E Suma răma<br>plată<br>10000<br>20000<br>E Vânzare                                                                                                    | asă de |
| RJ online<br>Persoane in RJ<br>Registrui TVA<br>M.F. Info Cod Fisoal<br>ontorizări<br>Dosare = justiție<br>Persoane = Justiție<br>Persoane = ANAF<br>Notficări<br>Dosare<br>Persoane<br>strânge                                                     | CREDIT SA<br>Vacile Constantin<br>Adaugs creants<br>Stoourl și im<br>nent              | Domiciliu / sediu     Baneasa str lifov Bucuresti, str. Us     Sterge Exportă     Duc.     200        | E Cod identifican a 34212334 a 34212334 a a 34212334 a a a a a a a a a a a a a a a a a a a | Email  Grading Strain Strain S | E IBAN<br>R012RNCB<br>com R000BRDE       | Bano3     Bano3     BR                       | Telu orea     Telu orea     Tactură     contract     contract      Deținător actual      Debtorul     Debtorul | Int definere                                | i de ≣ Invent<br>gi Doppturi de ≣<br>proprierençi ≣ | aniere ≣ Cor<br>(într<br>prez<br>✓<br>✓  | iservare<br>rerupare<br>scripţie)<br>≣ Conservare | Recuperare                               | E Vetoare inişală<br>12000<br>60000   | E Suma răma<br>plată<br>10000<br>20000                                                                                                    | asă de |

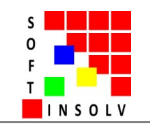

#### PAGINA UNUI DOSAR - TAB ORGANIZATOR

• fiecare dosar deschis în soft (pentru fiecare debitor) are un calendar propriu;

• calendarul poate fi afișat după lună, săptămână, zi, sau agendă pe 3 luni;

• odată ce s-au definit: stadiul, data deschiderii procedurii și data hotărârii de stadiu, se introduc automat în calendar mai multe evenimente-termene limită, care sunt legate de aceste informații și care depind de ele: *procedura de inventariere la 60 zile, finalizarea perioadei de obervație la 1 an, de reorganizare la 3 ani, cererea de atragere a răspunderii la 2 ani, acțiunile în anulare speciale, ș.a.* De asemenea, este marcată și periodicitatea cu care trebuie efectuate unele acte de procedură: *rapoarte lunare, rapoarte trimestriale, ș.a.* Toate acestea au rolul de a avertiza utilizatorul asupra îndeplinirii unor acte de procedură înainte de la termenul legal respectiv;

• se mai pot adăuga de utilizator, oricâte evenimente sau sarcini: ședințe de licitații, ședințe AC, CC, AGA, ș.a.;

• se mai pot adăuga de utilizator termenele-limită stabilite de instanță prin hotărârea de deschidere a procedurii sau prin hotărârea de stadiu, apăsând butonul dedicat;

• utilizatorii au și posibilitatea să gestioneze sarcini, în tabelul corespunzător, care se vor regăsi și în calendar;

• toate calendarele și listele de sarcini de la toate dosarele se contopesc în PAGINA ORGANIZATOR GENERAL;

| 🐺 bug preluare date - Ta                                                                                                 | asks - Softlin 🗙 🔞 ATRI - S                                                                                                    | oftInsolv ×                                                                       | +                             |                                                                                                    |                                      |                                                                                            | - o ×                       |
|----------------------------------------------------------------------------------------------------|----------------------------------------------------------------------------------------------------|-----------------------------------------------------------------------------------|-------------------------------|----------------------------------------------------------------------------------------------------|--------------------------------------|--------------------------------------------------------------------------------------------|-----------------------------|
| ← → C ▲ Ne                                                                                                    | esecurizat   softinsolventa.ro                                                                                                    | :4200/admin/dosar_tab/1                                                           | 60/organizator                |                                                                                                    |                                      | Q                                                                                          | 🖈 🛃 🔕 :                     |
| 2 toroly                                                                                                    |                                                                                                    |                                                                                   |                               |                                                                                                    |                                      | ork                                                                                        | 🚧 🔺 👗 Mihai Supervizor 👻    |
| <ul> <li>Posare insolvenţă</li> <li>Portofoliu dosu</li> <li>Organizator general</li> <li>Registrele generale</li> </ul> | FRSHIDN 12     FRSHIDN 12     F | RSHIDN 13<br>ganizator Generare acte de procedu                                   | rā Registre                   | FASHION XP5                                                                                                    | 5 22222221                           | RAN HUEDIN                                                                                 | ATRI Satvezză               |
| 🝷 🍳 Verificări publice                                                                                                   |                                                                                                    | < Azi >                                                                           |                               | îunîe 2019                                                                                                    |                                      | Lună Săptămân                                                                              | ä Zi                        |
| 🗸 Q. Căutări pano                                                                                                    | luni                                                                                                    | marţi                                                                             | mierouri                      | joi                                                                                                    | vineri                               | sâmbătă                                                                                    | duminică                    |
| În PortalJust     PJ online     Baranana în PJ                                                                           | 27                                                                                                    | 28                                                                                |                               |                                                                                                    |                                      | <ul> <li>Predat gestionarului documentele</li> <li>Ivrat expediția către purier</li> </ul> | 2                           |
|                                                                                                    | 8                                                                                                    | 4                                                                                 | 5                             | Opunere raport lunar-art. 39<br>- Facturarna dabitorilo; contabilitatea<br>pocedurii, raportări fiscale, raportare<br>către UNPIR | 7                                    | 8                                                                                          | 9                           |
| ≪ Dosare » justiție<br>▲ Persoane » justiție<br>関 Persoane » ANAF                                                        | 10                                                                                                    | 11<br>• Termen-limižš depunere opoziții la<br>cararaa dabitorului                 | 12                            | 18                                                                                                    | 14                                   | 15                                                                                         | 16                          |
| <ul> <li>Notificări</li> <li>Dosare</li> <li>Persoane</li> </ul>                                                         | 17                                                                                                    | 18                                                                                | 19                            | 20     Tarman soluționara opozății la cararea debitorului                                                                         | 21                                   | 1 22<br>Termen-limită în registrare declarații<br>de creanță                               | 23                          |
| Restränge                                                                                                    | 24                                                                                                    | 25                                                                                | 26                            | 27                                                                                                    | 28                                   | 29                                                                                         | 30                          |
|                                                                                                    | Adaugă eveniment Evenimente s<br>Sarcini<br>sarcina<br>softer JudA<br>predat gestionarului documentele                                                                                                    | tabilte de instanță<br>■ Adaugat la<br>2018-12-29 14-43:16<br>2018-12-28 14-45:56 | ≣ Practio<br>Superv<br>Superv | ian<br>izor<br>izor                                                                                                    | ≣ Stadiu<br>OBSER∿¥7IE<br>OBSER∿¥7IE | ≣ Termen limita<br>2018.12.31<br>2019.06.01                                                | -                           |
|                                                                                                    | inchelat contractul cu firma service<br>livrat expedița către curier<br>Adaună sancina   Steme   Evontă                                                                                                    | 2018-12-28 15:15:28<br>2018-12-28 15:26:16                                        | Superv<br>subord              | izor<br>onat                                                                                                    | OBSERVATIE<br>OBSERVATIE             | 2018.12.31<br>2019.06.01                                                                   |                             |
|                                                                                                    |                                                                                                    |                                                                                   |                               |                                                                                                    |                                      |                                                                                            | 1010                        |
| H MANUAL SO                                                                                                    | FT INS O ATRI - SoftInsc                                                                                                    | olv – 📄 0 Manualul de                                                             | e utiliz 🄅 Setări             |                                                                                                    |                                      | ~ 탄                                                                                        | ● <sup>(1)</sup> 10.06.2019 |

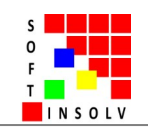

#### PAGINA UNUI DOSAR – TAB GENERARE ACTE

#### A. LUCRUL CU PROCEDURI

• procedura poate fi definită ca o colecție cronologică de mai multe acte prevăzute de lege, care au finalitate comună: stabilire pasiv, recuperare creanță, evaluare bunuri, inventariere, ș.a.;

• programul oferă posibilitatea emiterii actelor de procedură în flux corelat cu etapa procedurală în care se află dosarul și cu actele de procedură prealabile și subsecvente celui generat. Astfel, fiecare act de procedură este integrat în procedura specifică stadiului în care se află dosarul (cel selectat la TAB EVIDENȚĂ). Această facilitate este nouă în domeniul automatizării modului de lucru în domeniul insolvenței și este publicată pentru prima oară de către dezvoltatorii noștri;

• procedura se poate adăuga cu butonul "adaugă procedură" și poate fi denumită suplimentar de practician cu un titlu propriu, pentru a fi mai ușor identificată ulterior;

• pot fi deschise mai multe proceduri de același tip în paralel, conform necesităților (ex: organizarea mai multor ședințe AC în același timp, ele putând fi identificate prin acea denumire suplimentară definită de utilizator); toate procedurile vor fi afișate în pagină unele sub altele;

!!! Pentru început vă sugerăm să deschideți procedura "Notificare și întocmire tabel de creanțe"

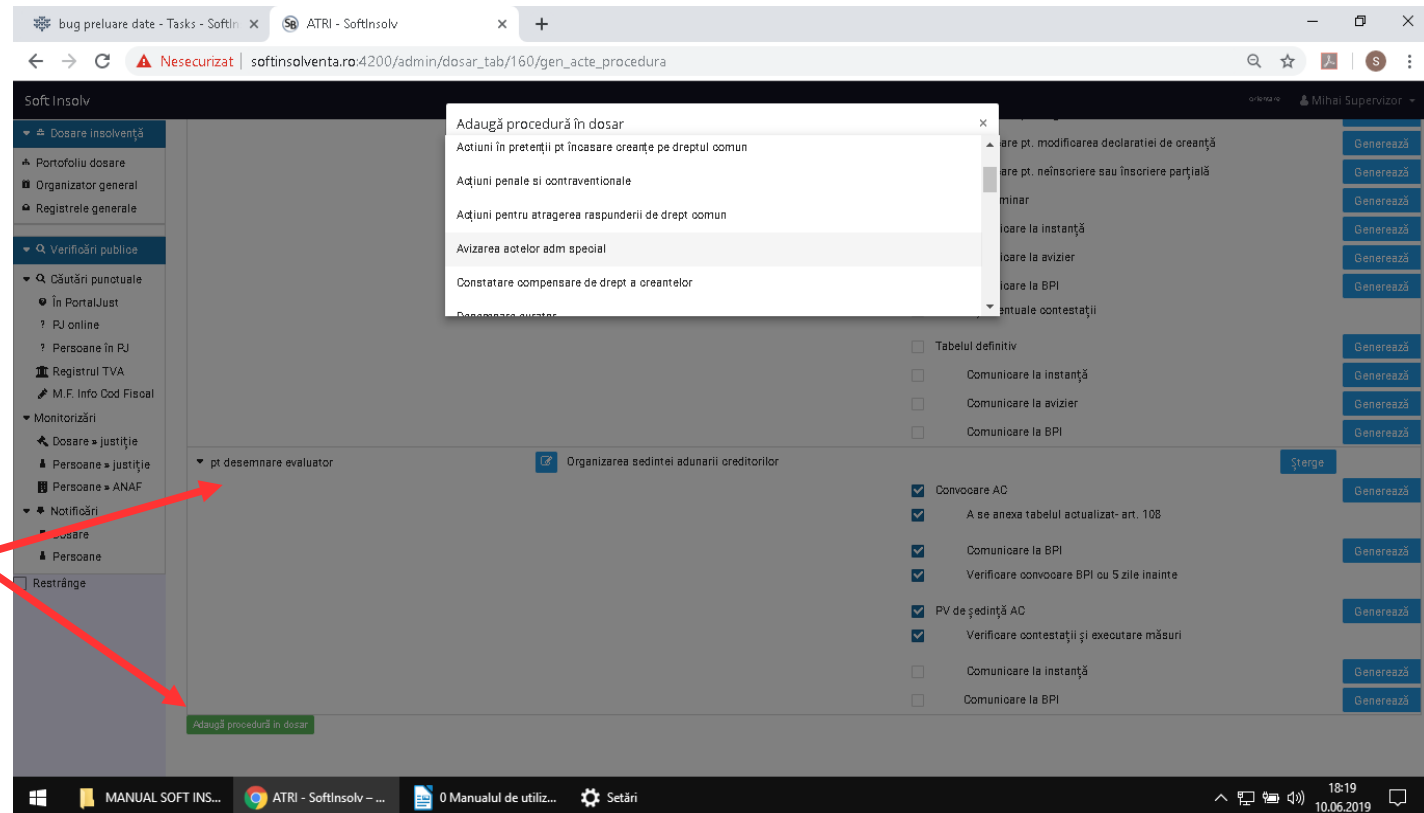

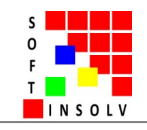

• după selectarea procedurii din listă, se afișează dedesubt actele de procedură componente;

-Exemplul 1: la procedura notificărilor și întocmirii tabelelor de creanțe: practicianul trimite notificările acum, primește răspunsurile peste 30 zile, întocmește tabelul peste încă 10 zile, etc, deci există intervale mari între actele de procedură care trebuie emise doar pentru această procedură. Între timp, practicianul îndeplinește și alte lucrări la dosar sau chiar la alte dosare și poate omite să îndeplinească vreunul din actele din flux, lucru care poate să atragă nulitatea procedurii și întoarcerea la actul inițial. De aceea, programul este proiectat, să permită bifarea automată și manuală a actelor de procedură emise pe măsura generării lor. Astfel practicianul va avea în față permanent toată procedura care a început și care nu s-a finalizat, și va putea să monitorizeze stadiul ei, văzânt actele de procedură care s-au emis și care nu.

#### -Exemplul 2: utizatorul selectează

procedura "organizarea ședinței adunării creditorilor". Programul poate genera următoarele acte de procedură, la solicitarea succesivă a utilizatorului: convocările deja completate cu datele esențiale (antet, instanță, număr dosar, număr de ieșire acordat automat, destinatar, etc.). Convocarea are textul prestabilit, iar utilizatorul nu va completa în caseta de dialog decât ordinea de zi a ședinței, data, locul ședinței, tipizatul de publicare a convocării în BPI completat cu toate datele dosarului, gata de printat, procesul-verbal de ședință, precompletat (operatorul va completa după generare doar informațiile din ședință: participanții prezenți, dezbaterile, votul), tipizatul de publicare a procesului-verbal în BPI, adresa de înaintare la instanță, precompletată. Actele generate de bifează automat, fapt care arată stadiul acelei proceduri;

• Pe masura ce se avansează cu procedura, se pune automat o bifă, care arată stadiul la care s-a ajuns (care acte s-au emis și care nu s-au emis);

• după ce bifele au fost toate completate, iar procedura a fost parcursă complet, aceasta poate fi ștearsă, sau arhivată (restrânsă);

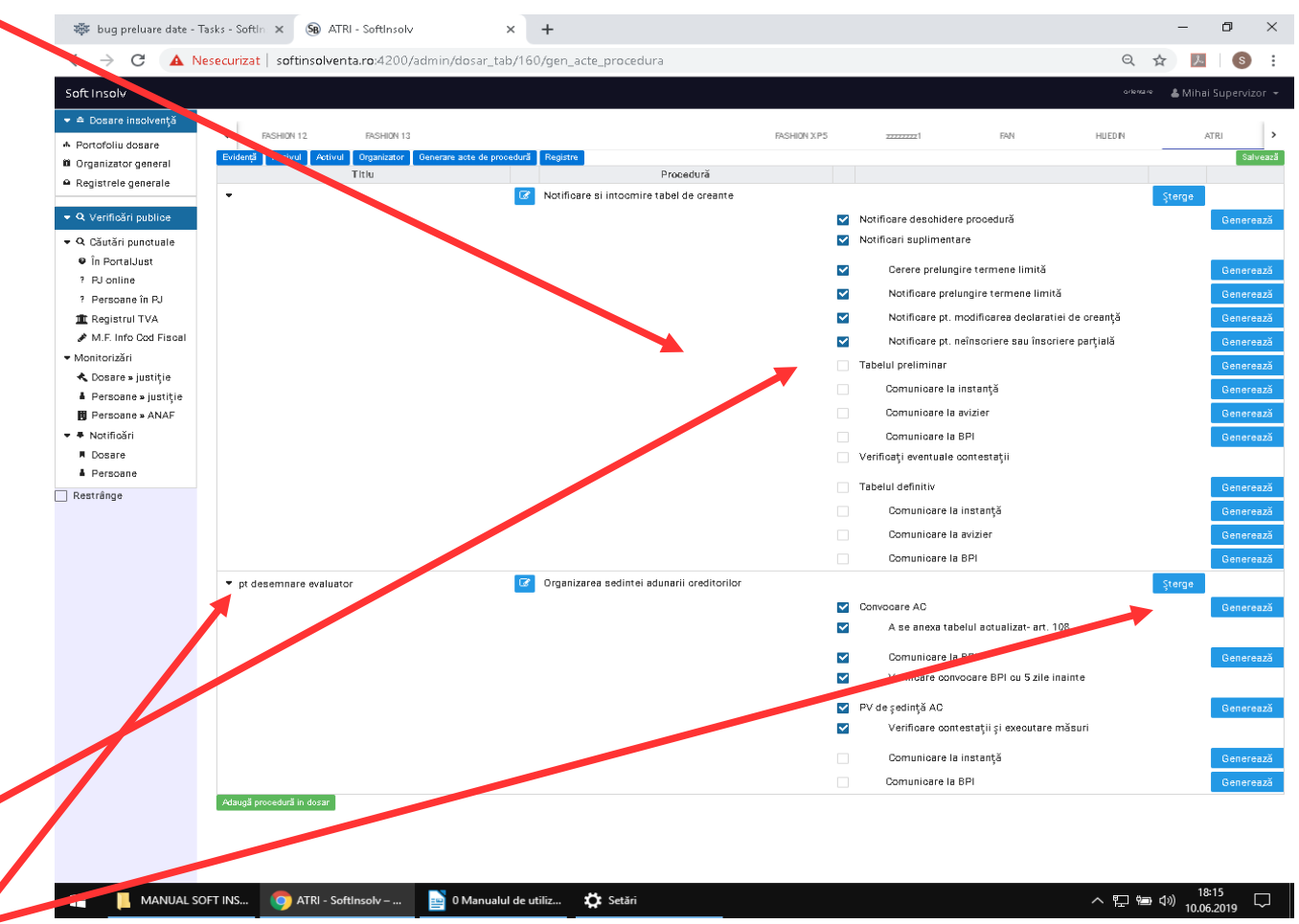

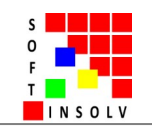

#### **B. LUCRUL CU ACTE DE PROCEDURĂ**

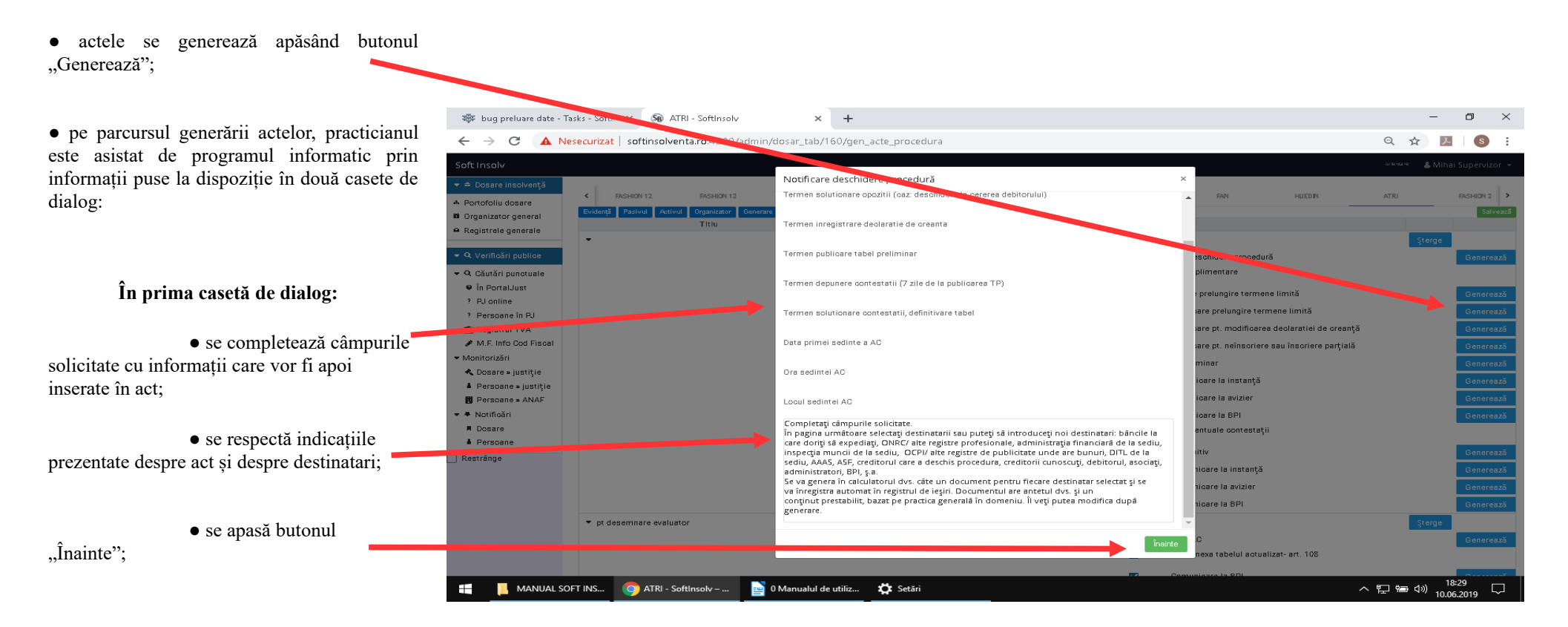

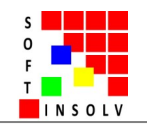

#### În a doua casetă de dialog

• se bifează destinatarii (bănci și alte instituții uzuale) predefiniți în program, persoanele fizice și juridice definite de utilizator la: TAB EVIDENȚĂ (participații la procedură), TAB PASIV (creditorii) și TAB ACTIV - creanțe (debitorii debitorului);

• se pot selecta mai mulți destinatari, bifând în fața lor (ex: notificarea de deschidere a procedurii se expediază la mai mulți destinatari);

• de asemenea, alți destinatari, multipli, pot fi introduși pe loc în partea de jos, atunci când se generează actul: administrația financiară, primăria locală, SPRPCÎV, ș.a.; datele introduse aici se folosesc doar la generarea actului și nu se vor păstra după generare;

• se apasă butonul "Generează" și vor rezulta pe calculatorul dvs. actele respective în atâtea exemplare câți destinatari ați selectat;

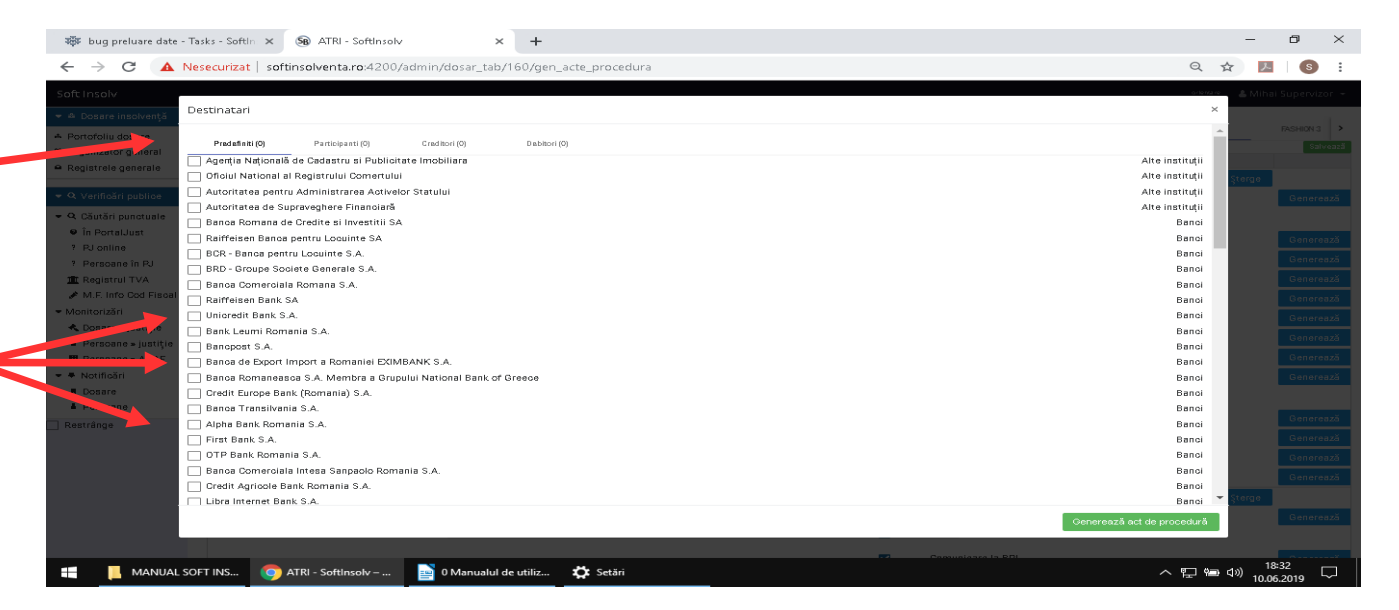

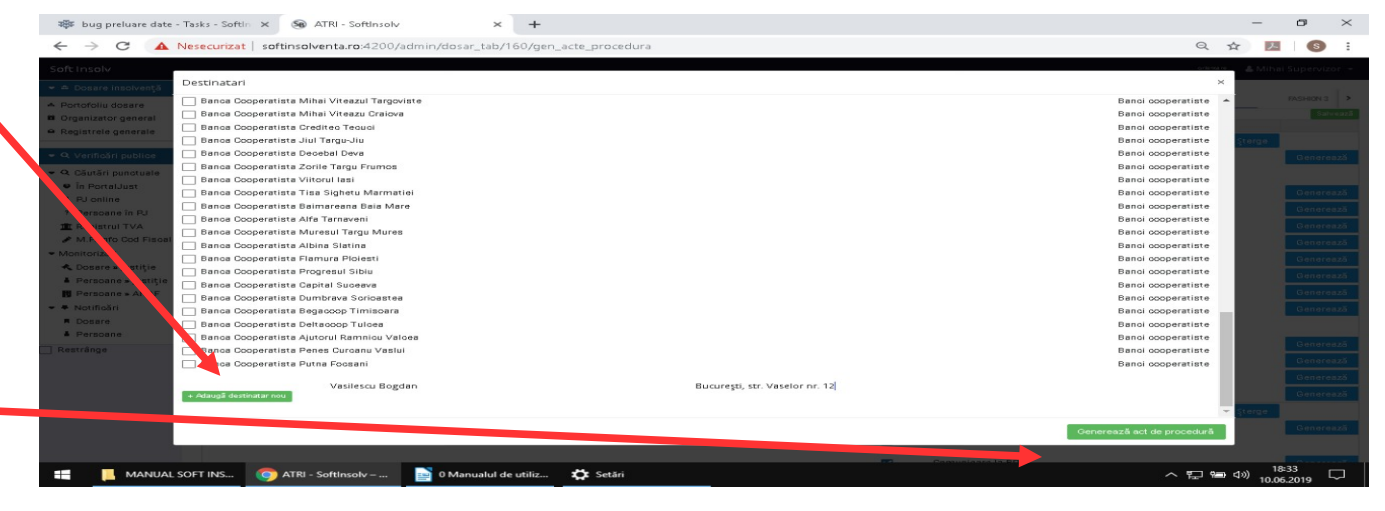

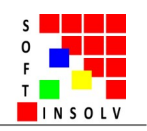

• totul se face prin câteva click-uri și durează de la secunde la minute, în funcție de numărul destinatarilor (30 bănci, DITL, ANAF, etc.), operațiune care, în mod normal, utilizând sistemul *căutare* > *copy-paste*, ar dura de la minute la ore; se pot salva câteva zile de lucru pe lună, în acest mod;

• am dezvoltat o facilitate care permite practicianului să își genereze actele cu antetul propriu, cum au fost personalizate de acesta în pagina de profil, astfel încât folosirea programului informatic este complet particularizată în raport de fiecare client în parte, aproape de modul lui de lucru obișnuit;

• actele de procedură au un conținut prestabilit în funcție de practica în domeniu;

• actele se generează în format .docx și pot fi modificate la nevoie, salvate în alt format, printate, ș.a.

• actele de procedură emise prin intermediul programului sunt generate direct pe calculatorul utilizatorului, fără a se păstra nicio copie a lor pe server!

• fiecărui act i se alocă un număr de ieșire fără intervenția utilizatorului, iar numerele sunt cronologice, chiar dacă se generează un act către mai mulți destinatari (ex: notificările de deschidere a procedurii, care se trimit la cca. 40 de bănci);

• toate actele au un conținut standard, creat de juriștii noștri pe baza modelelor publicate în BPI și care poate fi adaptat foarte ușor la sugestiile utilizatorilor noștri. Sperăm ca prin aceasta să contribuim la unificarea și simplificarea practicii de insolvență, evitarea omisiunilor care pot invalida actele de procedură, celeritatea procedurii, succesul în profesie.

# CONCLUZII

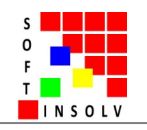

Ø

#### PAGINA UNUI DOSAR – TAB REGISTRE

• fiecare dosar deschis în soft (pentru fiecare debitor) are un registru de ieșiri și unul de intrări;

🐺 buq preluare date - Tasks - Softin 🗙 🔊 HUEDIN - Softinsolv × + ← → C ③ Nesecurizat | softinsolventa.ro:4200/admin/dosar tab/166/registre Q 🕁 🗡 Soft Insolv 👻 🖻 Dosa Linsolvență idență Pasivul Activul Organizator Generare acte de procedură Registre ♠ Portofoliu dosare Registru de ieșiri 🛍 Organizator general Mod expediere 👄 Registrele generale ∃ Titlu Destinatar ■ Adresa ≡ Emai ≣ Poștă = 2019.05.17 Factură Agenția de Cadastru si Publicitate Imobiliara Splaiul Independentei, nr. 202A, Sector 6, Bucurest ××× 2019.05.17 Factură Agenția de Cadastru si Publicitate Imobiliara Splaiul Independentei, nr. 202A, Sector 6, Bucuresti 🝷 🔍 Verificări publice 2019/05/17 Factură Agentia de Cadastru si Publicitate Imphiliara Splaiul Independentei, nr. 202A, Sector 6, Bucuresti × 2019.05.30 Notificare deschidere procedură Popescu Gheorghe Bucuresti, str. lalomitei nr. 76 J 🝷 🔍 Căutări punctuale 2019.05.30 Agenția Națională de Cadastru si Publicitate Imobiliara Bucuresti, Sector 6, Splaiul Independentei, nr. 202A Notificare deschidere procedură 2019.05.30 Notificare intrare în faliment general Oficiul National al Registrului Comertului București, Sector 3, Bd. Unirii nr. 74, Bl. J3b 🗕 În PortalJust 2019.05.30 Notificare intrare în faliment general Agenția Națională de Cadastru si Publicitate Imobiliara Bucuresti, Sector 6, Splaiul Independentei, nr. 202A ? PJ online 2019.05.30 Notificare deschidere procedură Raiffeisen Banca pentru Locuinte SA Bucuresti, Sector1, Calea Floreasca nr. 246D, Zona A X 2019/05/31 Notificare deschidere procedură Oficiul National al Registrului Comertului Bucuresti, Sector 3, Bd. Unirii nr. 74, Bl. J3b ? Persoane în PJ 2019.05.31 Notificare deschidere procedură BCR - Banca pentru Locuinte S.A. Bucuresti, Sector 3, Calea Victoriei, nr. 15, Parter Turn... × × 🏦 Registrul TVA 2019.05.31 Notificare intrare în faliment simplifica Agentia Natională de Cadastru si Publicitate Imobiliara Bucuresti, Sector 6, Splaiul Independentei, nr. 202A × X 2019.05.31 Notificare intrare în faliment general Agenția Națională de Cadastru si Publicitate Imobiliara Bucuresti, Sector 6, Splaiul Independentei, nr. 202A 🖉 M.F. Info Cod Fiscal ✓ Monitorizări Registru 🔦 Dosare » justitie Mod primire A Persoane » justit ≣ Viză data ≡ Expeditor ≣ Adresa ≡ Email ≣ Poștă 📱 Per Jone » ANAF 2019 05 14 Tribunalul Bacau Bacau str Uniri nr 12 Sentinta iudecatoreasca × X 2019.06.10 Cerere plată creanțe salarial Sindicatul salariatilor societă sediul social 🕶 🕈 Notificări 📕 Dosare A Per 🗌 Restrânge 0 Manualul de utiliz. ~ 틷 혐 🖤 MANUAL SOFT INS... HUEDIN - SoftInsol...

Tips: apasă tasta ctr și învârte rotița mousului pentru zoom-in sau zoom-out în pagină.

• actele de procedură emise se înregistrează automat la momentul generării lor, în registrul de ieșiri, cu: data, titlut, destinatarul, adresa; în plus, se poate selecta manual modul de expediere: poștă, e-mail, viză;

• se pot aloca numere cronologice pe dosar, sau pe întreg portofoliu, după cum obișnuiește fiecare practician;

• actele de procedură primite se înregistreaza manual într-un registru de intrări, cu: nr, data, titlul, expeditorul, adresa, modul de primire;

• ambele registre pot fi gestionate manual: pot fi sterse act generate automat, pot fi introduse manual noi acte generate de la butonul adaugă, iar ambele registre pot fi exportate într-un fișier foaie de calcul;

• în acest mod, se va putea urmări întreg istoricul dosarului, sau pe intervale de timp definite, pe anumiți destinatari și expeditori, ceea ce poate fi util la întocmirea rapoartelor de activitate, la verificarea activității unui angajat, ș.a.;

• toate registrele de ieșiri și de intrări se contopesc în registre de ieșiri și de intrări generale, accesate la meniul din stânga: REGISTRELE GENERALE;

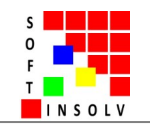

# PAGINA GENERALĂ ORGANIZATOR GENERAL

• permite vizualizarea centralizată a evenimentelor și sarcinilor din fiecare dosar în parte;

• evenimentele și sarcinile nu pot fi gestionate (adăugate, șterse, modificate) de aici, ci din pagina dosarului respectiv. Pentru a ajunge acolo, se apasă pe eveniment sau sarcină;

• se poate prezenta sub formă de calendar lunar, săptămânal, listă de sarcini, ș.a.,

| 🐲 bug preluare date - Tasks - So                                | oftin 🗙 🛞 Soft Insolv                                               | ×                                                              | +                                                                                      |                                                                                                  |                                                              |                                                                        | – 🖬 🗡                                                     |
|-----------------------------------------------------------------|---------------------------------------------------------------------|----------------------------------------------------------------|----------------------------------------------------------------------------------------|--------------------------------------------------------------------------------------------------|--------------------------------------------------------------|------------------------------------------------------------------------|-----------------------------------------------------------|
| ← → C ③ Nesecuri                                                | zat   softinsolventa.ro:420                                         | 00/admin/organizator_ge                                        | neral                                                                                  |                                                                                                  |                                                              | Q                                                                      | ☆ 🔼 💿 :                                                   |
| Soft Insolv                                                     |                                                                     |                                                                |                                                                                        |                                                                                                  |                                                              | o ientare                                                              | 🛎 Mihai Supervizor 👻                                      |
| ▼ 🚔 Dosare insolvență                                           | Agendă Lună Zi Să                                                   | intămână                                                       |                                                                                        | iunia 2010                                                                                       | 2                                                            | Az                                                                     |                                                           |
| ቆ Portofoliu dosare                                             |                                                                     |                                                                |                                                                                        | Turne 2013                                                                                       |                                                              |                                                                        |                                                           |
| 🛍 Organizator general 🛛 🚽                                       | Lun                                                                 | Mar                                                            | Mie                                                                                    | Joi                                                                                              | Vin                                                          | Sâm                                                                    | Dum                                                       |
| ← Registrele generale                                           | 27<br>FASHION > Procedura de eve                                    | 28<br>HUEDIN > Termen verificare                               | 29<br>HUEDIN > Termen depunere                                                         | 30<br>HUEDIN > Termen întocmire                                                                  | 31                                                           | 1<br>FASHION 10 > Depunere rap                                         | 2<br>FAN > Depunere raport luna                           |
| 👻 🔍 Verificări publice                                          | +alte 9                                                             | null > Depunere raport luna,<br>null > Facturarea debitorilor, |                                                                                        |                                                                                                  |                                                              | rashion 10 > Facturarea dej<br>≁alte 33                                | FAN > Facturarea debitorilor                              |
| <ul> <li>Q Căutări puncți ale</li> <li>În Portal Ust</li> </ul> | 3<br>null > Depunere raport lunai<br>null > Facturarea debitorilor; | 4                                                              | 2                                                                                      | D<br>ATRI > Depunere raport luna<br>ATRI > Facturarea debitoriloi<br>FASHION > Facturarea debite | /                                                            | 8                                                                      | 9                                                         |
| ? PJonli e                                                      | 10                                                                  | 11                                                             | 12                                                                                     | 13                                                                                               | 14                                                           | 15                                                                     | 16                                                        |
| ? Per oane în RJ<br>Ⅲ Fegistrul TVA                             |                                                                     | ATRI > Termen-limitā depun                                     | null > Raportul fondurilor şi                                                          |                                                                                                  | FASHION 8 > Facturarea deb<br>FASHION 8 > Raportul fondu     | FASHION 4 > Facturarea deb<br>FASHION 9 > Facturarea deb<br>+alte 4    | FASHION 15 - REO testat 28 i                              |
| M.F. Info Cod Fiscal                                            | 17                                                                  | 18                                                             | 19                                                                                     | 20                                                                                               | 21                                                           | 22                                                                     | 23                                                        |
| Monitorizări                                                    |                                                                     |                                                                | FASHION > Raport situație fi<br>FASHION > Raportul fondur<br>FASHION > Raportul fondur | ATRI > Termen soluționare o                                                                      | FASHION > Raport situație fi<br>FASHION > Raportul fonduri   | ATRI > Termen-limită înregist<br>FASHION > Raportul fonduri<br>+alte 2 |                                                           |
| <ul> <li>Dosale » Justiție</li> </ul>                           | 24                                                                  | 25                                                             | 26                                                                                     | 27                                                                                               | 28                                                           | 29                                                                     | 30                                                        |
| Persoane » justiție Persoane » ANAF                             |                                                                     |                                                                |                                                                                        | null > Depunere raport luna<br>null > Depunere raport luna                                       | null > Depunere raport luna<br>null > Facturarea debitorilor |                                                                        | EASHION 16 > actualizat info<br>EASHION 16 > Procedura de |
| 🔻 🕈 Notificări                                                  |                                                                     |                                                                |                                                                                        | -alte 6                                                                                          |                                                              |                                                                        |                                                           |
| Dosare                                                          | FASHION 10 > Depunere rap                                           | FAN > Depunere raport luna                                     | null > Depunere raport luna                                                            |                                                                                                  |                                                              | ATRI > Depunere raport luna                                            |                                                           |
| A Persoane                                                      | FASHION 10 > Facturarea del<br>+alte 31                             | FAN > Facturarea debitorilor                                   | null > Facturarea debitorilor                                                          |                                                                                                  |                                                              | ATRI > Facturarea debitorilor<br>FASHION > Facturarea debito           |                                                           |
| ] Restrânge                                                     |                                                                     |                                                                |                                                                                        |                                                                                                  |                                                              |                                                                        |                                                           |
|                                                                 | Sarcini                                                             |                                                                |                                                                                        |                                                                                                  |                                                              |                                                                        |                                                           |
|                                                                 | sarcina<br>predet gestioner dui documente                           | ■ Adaugat                                                      | 1a<br>2014-46-66                                                                       | Termen limita                                                                                    |                                                              | Dosar                                                                  | =                                                         |
|                                                                 | incheiat contractul cu firma ser                                    | vice 2018-12-                                                  | 28 15:15:28                                                                            | 2018.12.31                                                                                       |                                                              | ATRI                                                                   |                                                           |
|                                                                 | livrat expediția către curier                                       | 2018-12-                                                       | 28 15:26:16                                                                            | 2019.06.01                                                                                       |                                                              | ATRI                                                                   |                                                           |
|                                                                 | telefon director                                                    | 2019-04-                                                       | 22 16:41:55                                                                            | 2019.04.23                                                                                       |                                                              | FAN                                                                    |                                                           |
|                                                                 | mers si luat actele                                                 | 2019-04-                                                       | 22 16:46:24                                                                            | 2019.04.24                                                                                       |                                                              | FAN                                                                    |                                                           |
|                                                                 | iar mers si luat actele                                             | 2019-04-                                                       | 23 15:36:43                                                                            | 2019.04.24                                                                                       |                                                              | FAN                                                                    |                                                           |
|                                                                 | lar teleton la dire                                                 | 2019-04-                                                       | 23 15:38:25                                                                            | 2019.04.24                                                                                       |                                                              | FAN                                                                    |                                                           |
|                                                                 | Telefon pour pout director                                          | 2019-05-                                                       | 14 14:33.45                                                                            | 2019.05.21                                                                                       |                                                              | HUEDIN                                                                 |                                                           |
|                                                                 | raysaad                                                             | 2013-03-                                                       | 30.17:06:39                                                                            | 1970.01.01                                                                                       |                                                              | FAN                                                                    |                                                           |
|                                                                 | Pentru adaugarea, editarea sau                                      | ștergerea sarcinilor sau evenim                                | ientelor, accesați tab-ul "Organ                                                       | izator" din interfața dosarului. P                                                               | entru accesarea dosarului afer                               | ant, click pe sarcină sau evenime                                      | nt.                                                       |
| MÀNUAL SOFT INS.                                                | O Soft Insolv – Googl.                                              | 0 Manualul de util                                             | iz                                                                                     |                                                                                                  |                                                              | ~ 🗄                                                                    | 위 <u>→</u> (1) 10.06.2019                                 |

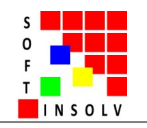

#### PAGINA GENERALĂ REGISTRELE GENERALE

• permite vizualizarea centralizată, sub formă de listă, a actelor de procedură emise sau primite la fiecare dosar în parte;

• permite sortarea actelor de procedură după mai multe criterii: dosar și practicieni, unitate de timp, titlu, expeditor/destinatar, operațiune din care rezultă mai multe informații despre volumul de acte de procedură generate: de un anumit angajat/colaborator în vederea evaluării acestuia, într-un anumit interval de timp în vederea emiterii borderourilor postale, către un anumit destinatar în vederea îmbunătățirii modului de comunicare cu acesta, ș.a.;

• actele de procedură nu pot fi gestionate (adăugate, șterse, modificate) de aici, ci din pagina dosarului respectiv. Pentru a ajunge acolo, se apasă pe actul de procedură respectiv;

• apăsând pe butonul export, ambele tabelele cu toate datele se pot salva pe calculatorul practicianului în format .xls; acest lucru ajută la copierea datelor și întocmirea borderoului poștal

|                                                                      |                                                                                                    |                                                                                                    |                                                                                                    |                                                                                                    |                                                   |                                                                                                | denra re d                                                                                                    | LUDS C.                                                                        | nanvizor -                                                                            |
|----------------------------------------------------------------------|----------------------------------------------------------------------------------------------------|----------------------------------------------------------------------------------------------------|----------------------------------------------------------------------------------------------------|----------------------------------------------------------------------------------------------------|---------------------------------------------------|------------------------------------------------------------------------------------------------|----------------------------------------------------------------------------------------------------|--------------------------------------------------------------------------------|---------------------------------------------------------------------------------------|
|                                                                      |                                                                                                    |                                                                                                    |                                                                                                    |                                                                                                    |                                                   |                                                                                                |                                                                                                    | 6 WIII 101 30                                                                  | ipervizor                                                                             |
| are insolvență                                                       | Registrul general de                                                                                                    | e iesiri                                                                                                    |                                                                                                    |                                                                                                    |                                                   |                                                                                                |                                                                                                    |                                                                                |                                                                                       |
| liu dosare                                                           |                                                                                                    | -                                                                                                    |                                                                                                    |                                                                                                    |                                                   |                                                                                                | b.fs.d                                                                                                    | ounadiana                                                                      |                                                                                       |
| ator general                                                         | Practician                                                                                                    | = Dosar                                                                                                    | = Data                                                                                                    | = Titlu                                                                                                    | = Expeditor                                       | = Adresă                                                                                       | = \dzä                                                                                                    | = Email                                                                        | = Postă                                                                               |
| ele generale                                                         | h fhai subanlanat                                                                                                    | HUDIN                                                                                                    | 2010 05 17                                                                                                    | Comunicante la BBI                                                                                                    | Anonin de Cadasta el Bublisitate Inshillers       | Colorid Independental on 2020. Costor P. Du                                                    | _ •••••                                                                                                    |                                                                                | - 10040                                                                               |
|                                                                      | Minai subordonat                                                                                                    | HUDIN                                                                                                    | 2019.05.17                                                                                                    | Comunicare la BPI                                                                                                    | Agenția de Cadastru și Publicitate Imobiliara     | Splaiul Independentei, nr. 202A, Sector 6, Bu<br>Splaiul Independentei, nr. 202A, Sector 6, Bu | curenu                                                                                                    | nu                                                                             | nu                                                                                    |
| ašri aublica                                                         | Mihai subordonat                                                                                                    | HUDIN                                                                                                    | 2019.05.17                                                                                                    | Chitantă                                                                                                    | Anentia de Cadastru si Publicitate Imobiliara     | Splaiul Independentei, nr. 2029, Sector 6, Bu                                                  | cure nu                                                                                                    | DU                                                                             | DU                                                                                    |
| barr publice                                                         | Mihai subordonat                                                                                                    | HUDIN                                                                                                    | 2019.05.17                                                                                                    | Chitantă                                                                                                    | Agentia de Cadastru și Publicitate Imobiliara     | Splaiul Independentei pr 202A Sector 6 Bu                                                      | CUDE DU                                                                                                    | DU                                                                             | DU                                                                                    |
| ri punctuale                                                         | Mihai subordonat                                                                                                    | HUDIN                                                                                                    | 2019.05.17                                                                                                    | Factură                                                                                                    | Agentia de Cadastru și Publicitate Imobiliara     | Splaiul Independentei, pr. 202A, Sector 6, Bu                                                  | cure nu                                                                                                    | nu                                                                             | DU                                                                                    |
| i panotaalo                                                          | Mihai subordonat                                                                                                    | HUDIN                                                                                                    | 2019.05.30                                                                                                    | Notificare deschidere procedură                                                                                                | Popescu Gheorghe                                  | Bucuresti, str. lalomitei nr. 76                                                               | nu                                                                                                    | nu                                                                             | da                                                                                    |
| talJust                                                              | Mihai subordonat                                                                                                    | HUDIN                                                                                                    | 2019.05.30                                                                                                    | Notificare deschidere procedură                                                                                                | Agentia Natională de Cadastru si Publicitate Imo. | Bucuresti, Sector 6, Splaiul Independentei, nr                                                 | r. 20 nu                                                                                                    | nu                                                                             | da                                                                                    |
| ine                                                                  | Mihai subordonat                                                                                                    | HUDIN                                                                                                    | 2019.05.30                                                                                                    | Notificare intrare în faliment general                                                                                         | Oficiul National al Registrului Cornertului       | București, Sector 3, Bd. Unirii nr. 74, Bl. J3b                                                | nu                                                                                                    | nu                                                                             | da                                                                                    |
| and in Di                                                            | Mihai subordonat                                                                                                    | HUDIN                                                                                                    | 2019.05.30                                                                                                    | Notificare intrare în faliment general                                                                                         | Agenția Națională de Cadastru si Publicitate Imo. | . Bucuresti, Sector 6, Splaiul Independentei, n                                                | r. 20 nu                                                                                                    | nu                                                                             | da                                                                                    |
| me m PJ                                                              | Mihai subordonat                                                                                                    | HUDIN                                                                                                    | 2019.05.30                                                                                                    | Notificare deschidere procedură                                                                                                | Raiffeisen Banca pentru Locuinte SA               | Bucuresti, Sector1, Calea Floreasca nr. 246E                                                   | ), Z nu                                                                                                    | nu                                                                             | da                                                                                    |
| .rul TVA                                                             | Mihai subordonat                                                                                                    | HUDIN                                                                                                    | 2019.05.31                                                                                                    | Notificare deschidere procedură                                                                                                | Oficiul National al Registrului Cornertului       | București, Sector 3, Bd. Unirii nr. 74, Bl. J3b                                                | nu                                                                                                    | nu                                                                             | da                                                                                    |
| fo Cod Fiscal                                                        | Mihai subordonat                                                                                                    | HUDIN                                                                                                    | 2019.05.31                                                                                                    | Notificare deschidere procedură                                                                                                | BCR - Banca pentru Locuinte S.A.                  | Bucuresti, Sector 3, Calea Mctoriei, nr. 15, P                                                 | arte nu                                                                                                    | nu                                                                             | da '                                                                                  |
| ări                                                                  |                                                                                                    |                                                                                                    |                                                                                                    |                                                                                                    |                                                   |                                                                                                |                                                                                                    |                                                                                | - F                                                                                   |
|                                                                      |                                                                                                    |                                                                                                    |                                                                                                    |                                                                                                    |                                                   |                                                                                                |                                                                                                    |                                                                                |                                                                                       |
| are ≥ justiție                                                       | Loporta date                                                                                                    |                                                                                                    |                                                                                                    |                                                                                                    |                                                   |                                                                                                |                                                                                                    |                                                                                |                                                                                       |
| are » justiție                                                       | Registrul general de                                                                                                    | e intrāri                                                                                                    |                                                                                                    |                                                                                                    |                                                   |                                                                                                |                                                                                                    |                                                                                |                                                                                       |
| are⇒justiție<br>xoane⇒justiție                                       | Registrul general de                                                                                                    | e intrāri                                                                                                    |                                                                                                    |                                                                                                    |                                                   |                                                                                                | Mod                                                                                                    | primire                                                                        |                                                                                       |
| re » justiție<br>xane » justiție<br>xane » ANAF                      | Registrul general de                                                                                                    | e intrări<br>= Dosar                                                                                                    | ≡ Data                                                                                                    | ≡ Trtiu                                                                                                    | ≣ Exceditor                                       | ≡ Adresã                                                                                       | Mod<br>≣ \√zã                                                                                                    | primire<br>≣ Email                                                             | ≡ Postă                                                                               |
| e » justiție<br>ane » justiție<br>ane » ANAF<br>ări                  | Registrul general de<br>Practician<br>Mhai Supervizor                                                                                                    | e intrări<br>Dosar<br>FASHION                                                                                                    | ≡ Data<br>2018.03.22                                                                                                    | ≡ Titiu                                                                                                    | ≣ Expeditor                                       | ≣ Adresã                                                                                       | Mod<br>≣ √izã                                                                                                    | primire<br>≣ Email                                                             | ≣ Poștă                                                                               |
| e⇒justiţie<br>ane⇒justiţie<br>ine⇒ANAF<br>ări                        | Practician<br>Mihai Supervizor                                                                                                    | e intrări<br>= Dosar<br>FASHION<br>FASHION                                                                                            | ≡ Data<br>2018.03.22<br>2018.08.21                                                                                                    | ≡ Triu                                                                                                    | ≣ Expeditor                                       | ≣ Adresă                                                                                       | Mod<br>⊟ Viză<br>nu                                                                                              | primire<br>≣ Email<br>nu<br>nu                                                 | ≣ Poștă<br>nu 2                                                                       |
| e⇒justiţie<br>Ine⇒justiţie<br>Ine⇒ANAF<br>Śri                        | Registrul general de<br>Practician<br>Mhai Supervizor<br>Mhai Supervizor<br>Mhai Supervizor                                                                                                    | e intrări<br>= Dosar<br>FASHION<br>FASHION<br>FAN                                                                                     | ■ Data<br>2018.03.22<br>2019.08.21<br>2019.03.14                                                                                                    | ≣ Tītiu                                                                                                    | ≣ Expeditor                                       | ≣ Adresã                                                                                       | Mod<br>⊎Ză<br>nu<br>nu                                                                                           | primire<br>Email<br>nu<br>nu<br>nu                                             | ≡ Poștă<br>nu<br>nu<br>nu                                                             |
| e⇒justiţie<br>ane⇒justiţie<br>ane⇒ANAF<br>ări<br>ane                 | Registrul general de<br>Practician<br>Mhai Supervizor<br>Mhai Supervizor<br>Mhai subordonat                                                                                                    | e intrări<br>= Dosar<br>FASHION<br>FASHION<br>FASHION XP5                                                                             | ■ Data<br>2018.03.22<br>2018.03.21<br>2019.03.14<br>2019.04.15                                                                                                    | ≣ Tithu                                                                                                    | ≣ Expeditor                                       | ≣ Adresă                                                                                       | Mod<br>⊎ză<br>nu<br>nu<br>nu<br>nu                                                                               | primire<br>Email<br>nu<br>nu<br>nu<br>nu                                       | ≡ Poştă<br>nu<br>nu<br>nu<br>nu                                                       |
| e » justiție<br>ane » justiție<br>ane » ANAF<br>ări<br>3<br>1ne      | Registrul general de<br>Practician<br>Mhai Supervizor<br>Mhai subordonat<br>Mhai subordonat<br>Mhai subordonat                                                                                                    | E Intrări<br>E Dosar<br>FASHION<br>FASHION<br>FAN<br>FASHION XP5<br>FASHION XP5                                                       | ■ Data<br>2018.03.22<br>2019.03.24<br>2019.03.14<br>2019.04.15<br>2019.04.15                                                                                                   | ≡ Tītiu                                                                                                    | ≡ Expeditor                                       | ≡ Adresã                                                                                       | Mod<br>∀I2ă<br>nu<br>nu<br>nu<br>nu<br>nu                                                                        | primire<br>Email<br>nu<br>nu<br>nu<br>nu<br>nu                                 | E Poștă<br>nu<br>nu<br>nu<br>nu<br>nu                                                 |
| e ⇒ justiţie<br>ane ⇒ justiţie<br>ane ⇒ ANAF<br>ări<br>3<br>ıne      | Registrul general de<br>Practician<br>Mhai Supervizor<br>Mhai supervizor<br>Mhai subordonat<br>Mhai subordonat<br>Mhai subordonat                                                                                                    | E Intrări<br>E Dosar<br>FASHION<br>FAN<br>FASHION XP6<br>FASHION XP6<br>FASHION XP6<br>FAN                                            | ■ Data<br>2018.03.22<br>2019.08.21<br>2019.03.14<br>2019.04.15<br>2019.04.15                                                                                                   | ≣ Tītlu<br>fae                                                                                                    | Expeditor                                         | ≣ Adresã                                                                                       | Mod<br>Viză<br>nu<br>nu<br>nu<br>nu<br>nu<br>da                                                                  | primire<br>Email<br>nu<br>nu<br>nu<br>nu<br>nu<br>nu                           | E Postă i<br>nu nu<br>nu<br>nu<br>nu<br>nu<br>nu                                      |
| » justiție<br>ne » justiție<br>ne » ANAF<br>iri<br><br>ne            | Registrul general de<br>Practician<br>Mhai Supervizor<br>Mhai Supervizor<br>Mhai subordonat<br>Mhai subordonat<br>Mhai subordonat<br>Mhai subordonat                                                                                                    | E Intrări<br>Dosar<br>FASHION<br>FASHION<br>FASHION XP5<br>FASHION XP5<br>FAN<br>FAN                                                  | ■ Data<br>2018/03/22<br>2018/08/21<br>2019/03/14<br>2019/04/15<br>2019/04/23<br>2019/04/23                                                                                     | ≣ Trðu<br>fæ                                                                                                    | Expeditor                                         | ≣ Adresă                                                                                       | Mod<br>Viză<br>nu<br>nu<br>nu<br>nu<br>nu<br>da                                                                  | primire<br>Email<br>nu<br>nu<br>nu<br>nu<br>nu<br>nu<br>nu<br>nu               | E Poștă<br>nu nu<br>nu<br>nu<br>nu<br>nu<br>nu                                        |
| ⊧⇒ justiţie<br>ne ⇒ justiţie<br>ne > ANAF<br>iri<br>ne               | Practician<br>Mhai Supervizor<br>Mhai Supervizor<br>Mhai subordonat<br>Mhai subordonat<br>Mhai subordonat<br>Mhai subordonat<br>Mhai subordonat<br>Mhai subordonat                                                                                                    | E Intrări<br>E Dosar<br>FASHION<br>FAN<br>FASHION XP5<br>FASHION XP5<br>FASHION XP5<br>FAN<br>FAN<br>FAN                              | ■ Data<br>2018.03.22<br>2019.08.21<br>2019.04.15<br>2019.04.15<br>2019.04.15<br>2019.04.23<br>2019.04.23                                                                       | E Tītlu<br>fae                                                                                                    | Expeditor                                         | ≡ Adresă                                                                                       | ■ Mod<br>Mož<br>nu<br>nu<br>nu<br>nu<br>da<br>nu<br>nu                                                           | primire<br>Tamail<br>nu<br>nu<br>nu<br>nu<br>nu<br>nu<br>nu<br>nu<br>nu        | E Poştă<br>nu<br>nu<br>nu<br>nu<br>nu<br>nu<br>nu<br>nu<br>nu<br>nu<br>nu             |
| ⊧∍ justiţie<br>ine ⇒ justiţie<br>ine ⇒ ANAF<br>ări<br>:<br>ine       | Registrul general de<br>Registrul general de<br>Practician<br>Mhai Supervizor<br>Mhai subordonat<br>Mhai subordonat<br>Mhai subordonat<br>Mhai subordonat<br>Mhai subordonat<br>Mhai subordonat                                                                                                    | E Intrări<br>E Dosar<br>FASHION<br>FAN<br>FASHION XP5<br>FAN<br>FAN<br>FAN<br>HUDIN                                                   | ■ Data<br>2018.03.22<br>2018.08.21<br>2019.04.15<br>2019.04.15<br>2019.04.23<br>2019.04.23<br>2019.04.23<br>2019.04.23<br>2019.05.14                                           |                                                                                                    | Expeditor                                         | ≣ Adresă                                                                                       | Mod<br>Mzä<br>nu<br>nu<br>nu<br>nu<br>da<br>nu<br>nu<br>nu<br>nu                                                 | primire<br>mu<br>nu<br>nu<br>nu<br>nu<br>nu<br>nu<br>nu<br>nu<br>nu<br>n       | E Postă<br>nu<br>nu<br>nu<br>nu<br>nu<br>nu<br>nu<br>nu<br>nu<br>nu<br>nu<br>nu<br>nu |
| e > justiție<br>ane > justiție<br>ane > ANAF<br>ări<br>ane           | Registrui general de<br>Practician<br>Mhai Supervizor<br>Mhai subordonat<br>Mhai subordonat<br>Mhai subordonat<br>Mhai subordonat<br>Mhai subordonat<br>Mhai subordonat<br>Mhai subordonat<br>Mhai subordonat                                                                                                | E Intrări<br>E Dosar<br>FASHION<br>FASHION<br>FAN<br>FASHION XP5<br>FASHION XP5<br>FAN<br>FAN<br>FAN<br>FAN<br>FAN<br>FAN<br>HUDIN    | ■ Data<br>2018 03 22<br>2018 03 21<br>2019 03.14<br>2019 04.15<br>2019 04.15<br>2019 04.23<br>2019 04.23<br>2019 04.23<br>2019 05.610                                          |                                                                                                    | Expeditor                                         | ≡ Adresă                                                                                       | Mod<br>t/t2ii<br>nu<br>nu<br>nu<br>nu<br>nu<br>nu<br>nu<br>nu<br>nu<br>nu                                        | primire<br>Ernail<br>nu<br>nu<br>nu<br>nu<br>nu<br>nu<br>da<br>nu              | E Poştă<br>nu<br>nu<br>nu<br>nu<br>nu<br>nu<br>nu<br>nu<br>nu<br>nu<br>nu<br>nu<br>nu |
| a⇒ justiţie<br>ane ⇒ justiţie<br>ine ⇒ ANAF<br>šri<br>;<br>ine       | Registrul general de<br>Registrul general de<br>Practician<br>Mhai Supervizor<br>Mhai subordonat<br>Mhai subordonat<br>Mhai subordonat<br>Mhai subordonat<br>Mhai subordonat<br>Mhai subordonat<br>Mhai subordonat<br>Mhai subordonat                                                                        | E Intrări<br>E Dosar<br>FASHION<br>FASHION<br>FAN<br>FAN<br>FAN<br>FAN<br>FAN<br>HUDIN<br>HUDIN                                       | ■ Cata<br>2018 03.22<br>2018 03.21<br>2019 04.15<br>2019 04.15<br>2019 04.15<br>2019 04.23<br>2019 04.23<br>2019 05.14<br>2019 05.10<br>2019 05.10                             |                                                                                                    | Expeditor                                         | ≣ Adres8                                                                                       | Mod<br>Mzä<br>nu<br>nu<br>nu<br>nu<br>da<br>nu<br>nu<br>nu<br>nu<br>nu<br>nu                                     | primire<br>Email<br>nu<br>nu<br>nu<br>nu<br>nu<br>nu<br>da<br>nu<br>da         | E Postă<br>nu<br>nu<br>nu<br>nu<br>nu<br>nu<br>nu<br>da<br>da                         |
| e∍justiţie<br>ane∍justiţie<br>ane∍ANAF<br>ări<br>ane                 | Registrui general de<br>Registrui general de<br>Practician<br>Mhai Supervizor<br>Mhai subordonat<br>Mhai subordonat<br>Mhai subordonat<br>Mhai subordonat<br>Mhai subordonat<br>Mhai subordonat<br>Mhai subordonat<br>Mhai subordonat<br>Mhai subordonat                                                     | E Intrări<br>E Dosar<br>FASHION<br>FASHION XP5<br>FASHION XP5<br>FAN<br>FAN<br>FAN<br>HUDIN<br>HUDIN<br>HUDIN<br>HUDIN                | ■ Data<br>2018.03.22<br>2018.08.21<br>2019.04.15<br>2019.04.15<br>2019.04.23<br>2019.04.23<br>2019.04.23<br>2019.05.14<br>2019.06.10                                           | ■ Titlu     fae     Sentinta judecatoreasca     Cerere plată oreanțe sabriale     Somati de plata     Factura nr. 1/10.00.2019 | Expeditor                                         |                                                                                                | Mod<br>Mzä<br>nu<br>nu<br>nu<br>nu<br>da<br>nu<br>nu<br>nu<br>nu<br>nu<br>nu<br>nu<br>nu<br>nu<br>nu<br>nu<br>nu | primire<br>Remail<br>nu<br>nu<br>nu<br>nu<br>nu<br>nu<br>nu<br>nu<br>nu<br>nu  | E Postă<br>nu<br>nu<br>nu<br>nu<br>nu<br>nu<br>nu<br>nu<br>da<br>da<br>da             |
| re⇒justiţie<br>cane⇒justiţie<br>cane⇒ANAF<br>cări<br>re<br>cane<br>e | Registrul general de<br>Practician<br>Mhai Supervizor<br>Mhai subordonat<br>Mhai subordonat<br>Mhai subordonat<br>Mhai subordonat<br>Mhai subordonat<br>Mhai subordonat<br>Mhai subordonat<br>Mhai subordonat<br>Mhai subordonat<br>Mhai subordonat<br>Mhai subordonat<br>Mhai subordonat<br>Mhai subordonat | e intrări<br>E Dosar<br>FASHION<br>FASHION XP5<br>FASHION XP5<br>FASHION XP5<br>FAN<br>FAN<br>FAN<br>HUDIN<br>HUDIN<br>HUDIN<br>HUDIN | ■ Data<br>2018.03.22<br>2019.03.14<br>2019.04.15<br>2019.04.15<br>2019.04.23<br>2019.04.23<br>2019.04.23<br>2019.04.23<br>2019.04.23<br>2019.05.10<br>2019.06.10<br>2019.06.10 | Tale<br>fae<br>Sentinta judecatoreasca<br>Cerere plată oreanțe salariale<br>Somatie de plata<br>Factura nr. 1/10.06.2019       | Expeditor                                         | ≡ Adresi                                                                                       | Mod<br>training<br>Mod<br>Mod<br>No<br>Nu<br>Nu<br>Nu<br>Nu<br>Nu<br>Nu<br>Nu<br>Nu<br>Nu<br>Nu                  | primire<br>E Email<br>nu<br>nu<br>nu<br>nu<br>nu<br>nu<br>nu<br>nu<br>nu<br>nu | E Postă<br>nu<br>nu<br>nu<br>nu<br>nu<br>nu<br>nu<br>nu<br>da<br>da<br>da             |

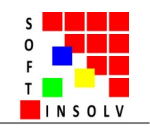

#### PAGINA PROFIL

• se accesează din colțul din dreapta sus al programului > PROFIL;

• permite efectuarea mai multor operațiuni de administrare a contului de utilizator: definirea datelor de identificare ale practicianului;

• se poate particulariza șablonul de antet și de subsol pe baza căruia se generează actele de procedură (fiecare practician va avea un șablon personalizat cu datele și imaginile proprii). Această facilitate este asigurată gratuit de dezvoltator, pe baza datelor furnizate de utiliztaor la început sau pe parcurs.

• se pot administra conturile subordonate (angajați / colaboratori);

• datele introduse aici se vor utiliza "ad literam" la generarea actelor de procedură în dosar (MODUL GENERARE), astfel că ele trebuie introduse corect și complet;

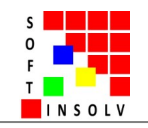

#### DECONECTAREA DE LA PROGRAM

• se accesează din colțul din dreapta sus al programului > IEȘIRE

| 🕸 Tasks - SoftInsolv         | × 58 S           | šoft Insolv                         | × (               | 3 LEGE 85 25/06/  | 2014 - Portal Legist 🗙     | +                                |                     |                            |                       | -             |          |
|------------------------------|------------------|-------------------------------------|-------------------|-------------------|----------------------------|----------------------------------|---------------------|----------------------------|-----------------------|---------------|----------|
|                              | tional start     | enta ro:4200/admir                  | n/dosare_detailer | d_list            |                            |                                  |                     |                            | Q                     | ☆ 🏃           | S        |
| Soft Insolv                  |                  |                                     |                   |                   |                            |                                  |                     |                            | arientare 🙇 la        | nut Marius Ma | arinescu |
| 👻 🖻 Dosare insolvență        | Donare           |                                     |                   |                   |                            |                                  |                     |                            |                       | Prof          | ði -     |
| ♣ Portofoliu dosare          | Doanie           |                                     |                   |                   |                            |                                  |                     |                            |                       | O leĝir       | re       |
| 🖬 Organizator general        | Titlu            | ■ Data deschiderii pr<br>2019 05 23 | / ≣ Nr. dosar     | ≡ complet         | ≡ Sold actual              | ■ Practician     Ioout Marius Ma | ≣ Stadiu            | ■ Drept administrare       | ∃ Tribunal<br>Prebove | E Forma org.  |          |
| Registrele generale          | ASCON            | 2019.05.25                          | 2349/93/2017      | C4<br>C12         | 250                        | Ionut Marius Ma                  | arinescu OBS        | ridicare                   | Specializat Arges     | SRL           |          |
| - mgi                        | ZEGRAS           | 2019.05.27                          | 9834/3/2019       | C2                | 123432                     | Ionut Marius Mar                 | rinescu OBS         | pästrare                   | București             | SRL           |          |
|                              | FAN              | 2019.05.23                          | 1234/30/2018      | C3                | 54323123                   | Ionut Marius Mar                 | rinescu REO         | ridicare                   | Timiş                 | SRL           |          |
| ✓ Q Verificari publice       | FORTIS CONSULT   | 2019.05.27                          | 12093/3/2018      | C6                | 24356776                   | Ionut Marius Mar                 | /inescu REO         | păstrare                   | București             | SRL           |          |
| 👻 🔍 Căutări punctuale        | Exportandate     |                                     | - linia Dentru -  |                   |                            |                                  |                     |                            |                       |               |          |
| În PortalJust                | PERIOD DICESD DD | מסצמי: מטמום בונא pe נ              | Time Fentro o Zoi | ла дозалые: шек р | le cobetele de colonior de | utro a ŝterke nu norn            | in apasa naranar ir | sulle any ballion anzarana |                       |               |          |
| ? PJonline                   | Dosarnou         |                                     |                   |                   |                            |                                  |                     |                            |                       |               |          |
| ? Persoane în PJ             |                  |                                     |                   |                   |                            |                                  |                     |                            |                       |               |          |
| 🏦 Registrul TVA              |                  |                                     |                   |                   |                            |                                  |                     |                            |                       |               |          |
| 🖋 M.F. Info Cod Fiscal       |                  |                                     |                   |                   |                            |                                  |                     |                            |                       |               |          |
| ▼ Monitorizări               |                  |                                     |                   |                   |                            |                                  |                     |                            |                       |               |          |
| 🔦 Dosare » justiție          |                  |                                     |                   |                   |                            |                                  |                     |                            |                       |               |          |
| 🌢 Persoane » justiție        |                  |                                     |                   |                   |                            |                                  |                     |                            |                       |               |          |
| 📕 Persoane » ANAF            |                  |                                     |                   |                   |                            |                                  |                     |                            |                       |               |          |
| ▼ ♣ Notificări               |                  |                                     |                   |                   |                            |                                  |                     |                            |                       |               |          |
| Dosare                       |                  |                                     |                   |                   |                            |                                  |                     |                            |                       |               |          |
| Persoane                     |                  |                                     |                   |                   |                            |                                  |                     |                            |                       |               |          |
| Restrånge                    |                  |                                     |                   |                   |                            |                                  |                     |                            |                       |               |          |
|                              |                  |                                     |                   |                   |                            |                                  |                     |                            |                       |               |          |
|                              |                  |                                     |                   |                   |                            |                                  |                     |                            |                       |               |          |
|                              |                  |                                     |                   |                   |                            |                                  |                     |                            |                       |               |          |
| softinsolventa.ro:4200/login |                  |                                     |                   |                   |                            |                                  |                     |                            |                       |               |          |

Pentru paginile modulului de monitorizare, vă rugăm să consultați fișierul dedicat.